## **Banner Finance Research Accounting** Training Workbook Release 8.0 - April 2008

Updated 5/30/2008

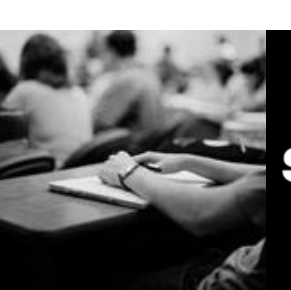

SUNGARD HIGHER EDUCATION

SunGard Higher Education 4 Country View Road Malvern, Pennsylvania 19355 United States of America (800) 522 - 4827

Customer Support Center website http://connect.sungardhe.com

Distribution Services e-mail address distserv@sungardhe.com

#### Other services

In preparing and providing this publication, SunGard Higher Education is not rendering legal, accounting, or other similar professional services. SunGard Higher Education makes no claims that an institution's use of this publication or the software for which it is provided will insure compliance with applicable federal or state laws, rules, or regulations. Each organization should seek legal, accounting and other similar professional services from competent providers of the organization's own choosing.

#### Trademark

Without limitation, SunGard, the SunGard logo, Banner, Campus Pipeline, Luminis, PowerCAMPUS, Matrix, and Plus are trademarks or registered trademarks of SunGard Data Systems Inc. or its subsidiaries in the U.S. and other countries. Third-party names and marks referenced herein are trademarks or registered trademarks of their respective owners.

#### **Revision History Log**

| Publication Date | Summary                                 |
|------------------|-----------------------------------------|
| 4/30/2008        | New version that supports 8.0 software. |
| 5/30/2008        | Minor formatting changes.               |

#### Notice of rights

Copyright © SunGard Higher Education 2008. This document is proprietary and confidential information of SunGard Higher Education Inc. and is not to be copied, reproduced, lent, displayed or distributed, nor used for any purpose other than that for which it is specifically provided without the express written permission of SunGard Higher Education Inc.

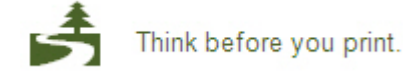

### **Table of Contents**

| Introduction<br>Process Introduction                                                                                                    | <b>4</b><br>6                                                                                 |
|----------------------------------------------------------------------------------------------------|-----------------------------------------------------------------------------------------------|
| Set Up<br>Completing the System Control Maintenance Form<br>Defining Proposal and/or Grant Status Codes, Categories, Types, or Sub-categories<br>Setting Up Cost Codes for Indirect Cost Calculations<br>Setting Up Cost Codes for Cost Share Calculations<br>Establishing Sponsors in Research Accounting<br>Defining the Personnel Assigned to a Proposal and/or Grant<br>Creating and Cross-referencing Sponsors' Account Codes<br>Self Check                                           | . 8<br>.10<br>.13<br>.22<br>.31<br>.34<br>.36<br>.39                                          |
| Answer Key for Self Check                                                                                                    | .40                                                                                           |
| Day-to-Day Operations         Setting Up and Maintaining a Proposal         Tracking Events and Notifications to a Proposal         Querying a Proposal         Generating Proposal Reports         Creating a Grant and Assigning it to a Fund         Creating a Grant Budget         Tracking Events to a Grant         Querying a Grant         1         Generating Grant Reports         1         Setting up Multiple-Year Encumbrances         1         Answer Key for Self Check | <b>41</b><br>.42<br>.53<br>.61<br>.72<br>.78<br>.90<br>.94<br>103<br>122<br>124<br>126<br>127 |
| Appendix                                                                                                    | <b>28</b><br>29<br>33                                                                         |

## Introduction

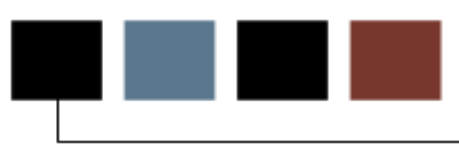

#### Course goal

The goal of this course is to provide the knowledge and practice to set-up and process Research Accounting transactions in the Banner System.

#### **Course objectives**

In this course you will learn how to

- define system controls for grant processing
- maintain system data for reporting purposes
- set up the basis for indirect cost/cost share calculations
- establish indirect cost/cost share account codes
- define the indirect cost/cost share distribution codes
- identify the rates for indirect cost/cost share calculations
- create and maintain sponsor's (agency codes)
- classify user-defined codes and values
- create a proposal
- create a proposal budget
- create and track events for proposals
- create a grant and grant budget
- create and track events for grants
- maintain information on awarding agencies.

#### Intended audience

Staff members who will be responsible for recording and tracking proposal and grant information and entering budgeted information for grants.

#### **Prerequisites**

To complete this course, you should have

• completed the Education Practices computer-based training (CBT) tutorial *Banner 8 Fundamentals*, or have equivalent experience navigating in the Banner system.

### **Process Introduction**

#### About the process

Research at many institutions is funded through grants. Grant Personnel writes and submits proposals to grant agencies which provide funding for approved proposals. The grant accounting personnel bills expenses incurred for the grant. The Finance office then receives payments from the grant agency.

#### Flow diagram

This diagram highlights the processes used to record and track proposal and grant information in the Banner system within the overall Finance process.

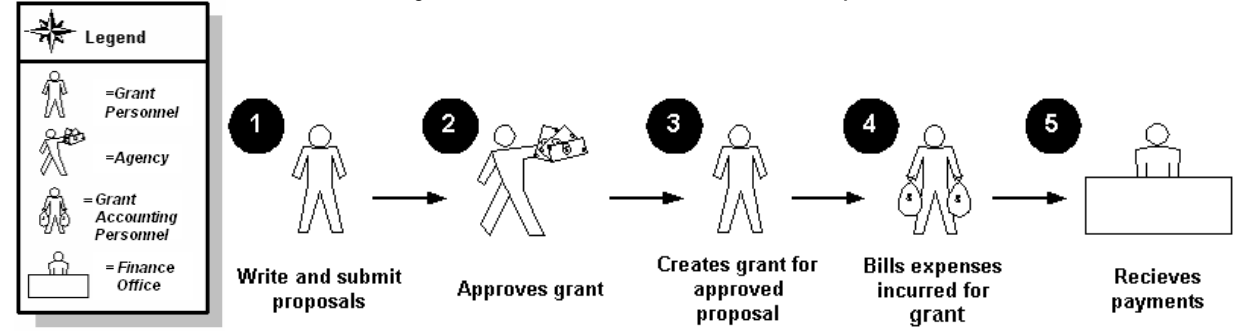

#### What happens

The stages of the process are described in this table.

| Stage           | Description                                  |  |  |  |
|-----------------|----------------------------------------------|--|--|--|
|                 | Grant Personnel                              |  |  |  |
| 1               | Writes and submits proposals.                |  |  |  |
|                 | Agency                                       |  |  |  |
| 2               | Approves grant.                              |  |  |  |
| Grant Personnel |                                              |  |  |  |
| 3               | Creates grant for approved proposals.        |  |  |  |
|                 | Grant Accounting Personnel                   |  |  |  |
| 4               | Review and bill expenses incurred for grant. |  |  |  |
| Finance Office  |                                              |  |  |  |
| 5               | Receives payments.                           |  |  |  |

## Set Up

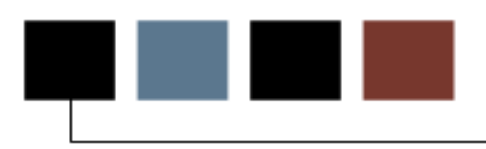

#### **Section goal**

The goal of this section is to perform the set up required to maintain proposals and grants in the Research Accounting Module.

#### **Objectives**

At the end of this section, you will be able to

- define system controls for grant processing
- maintain system data for reporting purposes
- set up the basis for indirect cost/cost share calculations
- establish indirect cost/cost share account codes
- define the indirect cost/cost share distribution codes
- identify the rates for indirect cost/cost share calculations
- create and maintain sponsor's (agency codes)
- classify user-defined codes and values.

## Completing the System Control Maintenance Form

#### Purpose

The System Control Maintenance Form (FOASYSC) will be used to specify whether you want to perform grant accounting calculations on a transaction-by-transaction (online) basis or on a periodic (deferred) basis.

#### **Banner form**

| g System Control Maintenance FOASY                   | 'SC 8.0 (BAN8) 2000000000000000000000000000000000000 |                   | **************      | 000000000000000 ⊻ × |
|------------------------------------------------------|------------------------------------------------------|-------------------|---------------------|---------------------|
| Effective Date: 28-JAN-2008 🕅                        | Termination Date: 📃 🥅                                | Next Change Date: | Last Activity Date: | 28-JAN-2008         |
| ✓ Active Status                                      |                                                      |                   |                     | •                   |
| Interchart Due To Account:                           | 1201 Due To/From Other Funds                         | 5                 |                     |                     |
| Interchart Due From Account:<br>Federal Employer ID: | 1201 Due To/From Other Funds<br>658954745            | 5                 |                     |                     |
| Multiple Fund Balance                                |                                                      |                   |                     |                     |
| ✓ Rule Class Security                                |                                                      |                   |                     |                     |
| Consolidated Posting                                 |                                                      |                   |                     |                     |
| Deferred Edit                                        |                                                      |                   |                     |                     |
| Self Service Budget Developmer                       | nt                                                   |                   |                     |                     |
| ☑ Self Service Budget Developmer                     | nt History                                           |                   |                     |                     |
|                                                      |                                                      |                   |                     |                     |
|                                                      |                                                      |                   |                     |                     |
|                                                      |                                                      |                   |                     |                     |
|                                                      |                                                      |                   |                     |                     |
|                                                      |                                                      |                   |                     |                     |
|                                                      |                                                      |                   |                     |                     |
|                                                      |                                                      |                   |                     |                     |
|                                                      |                                                      |                   |                     |                     |

#### **Steps**

Follow these steps to defer auto calculation.

- 1. Access the System Control Maintenance Form (FOASYSC).
- 2. If FOASYSC has been previously completed, you must insert a new record by performing an **Insert Record** function (F6), Duplicate Record function (F4), and then modify the duplicated record by completing steps 3 & 4 below.
- 3. Select Grant Processing Info from the Options menu.
- 4. Click the Defer Calculations of Indirect Cost and Cost Share checkbox.
- 5. Select an option to calculate first in the **Indirect Cost and Cost Share Calculation Order** field.
- 6. Click the Save icon.
- 7. Click the Exit icon.

## Defining Proposal and/ Grant Status Codes, Categories, Types, or Sub-categories

#### Introduction

The Research Accounting Module provides you with four important classificatory fields for defining your proposals and grants: Status Code, Type, Category, and Sub-Category, which will be used on the Proposal Maintenance Form (FRAPROP) and the Grant Maintenance Form (FRAGRNT). Seed data values are provided for these classifications, which you can review. You are encouraged to devise your own *user-defined values* for these classifications. These are created using the System Data Maintenance Form (FTMSDAT).

In determining what codes you'd like to use, take into account any classifications used in your current grants database. You may want to use these fields to preserve classifications that are used in your legacy data.

Instructions follow detailing how to query existing codes and enter new codes.

**IMPORTANT NOTE**: It is recommended that update access to the System Data Maintenance Form (FTMSDAT) be limited to key technical and/or Functional Finance System Manager, as this form controls processing for all of Banner Finance. The Grant Personnel should define the codes and turn in to authorized user to update.

#### **Banner Form**

| 🤠 System Data Maintenan                       | ce FTMSDAT 8.0 (BA | N8) 000000000000000000000000000000000000   |                     | × |
|-----------------------------------------------|--------------------|--------------------------------------------|---------------------|---|
| Entity or Usage Code:<br>Optional Code Number | • 1: V             | Attribute Code:<br>Optional Code Number 2: | ✓ 2: ▲ Level: ▲     |   |
| Chart of Accounts:                            |                    | Active Status                              | Last Activity Date: |   |
| Effective Date: 07-MAR                        | R-2008 🛄 🛛 Te      | ermination Date: 📃 🔳                       | Next Change Date:   |   |
| Description or Title:                         |                    |                                            |                     |   |
| Short Title:                                  |                    |                                            | 8                   |   |
| Data:                                         |                    |                                            |                     |   |

The System Data Maintenance Form (FTMSDAT).

#### **Steps**

Follow these steps to complete the process.

- 1. Access the System Data Maintenance Form (FTMSDAT).
- 2. Perform an Enter Query function.
- 3. Enter *FRBGRNT* in the **Entity or Usage Code** field. This allows you to perform a query of all the information related to the grant.
- 4. Tab to the Attribute Code field, and enter GRANT\_TYPE
- 5. Perform an **Execute Query** function.
- 6. The value displayed in **Optional Code Number 1** field is the actual code value. Use your up and down arrow keys to page through the values existing for grant type
- 7. Perform an **Insert Record** function to insert a new record.
- 8. Perform a **Duplicate Record** function.
- 9. Modify the duplicated record by typing your new code in the **Optional Code Number 1** field.
- 10. Type an accompanying description in the **Description or Title** field.
- 11. Type a short description in the **Short Title** field.

Note: FTMSDAT will not automatically limit the number of characters you use for your codes. However, you may not exceed the following limits for each of the code types: GRANT\_TYPE = 2, CATEGORY = 1, SUB\_CATEGORY = 4, STATUS\_CODE = 2.

- 12. Click the **Save** icon.
- 13. Perform additional queries to review the seed data provided for **Attribute Codes** *CATEGORY*, *SUB\_CATEGORY* and *STATUS\_CODE* (the **Entity/Usage** code will remain FRBGRNT)

Note: Perform the same queries using the **Entity/Usage** code FRBPROP. This will display the values for these fields that can be used in the FRAPROP form.

- 14. Perform an Insert Record function to add new values.
- 15. Perform a **Duplicate Record** function.

- 16. Modify the duplicated record by typing your new code in the **Optional Code Number 1** field.
- 17. Type an accompanying description in the **Description or Title** field.
- 18. Type a short description in the **Short Title** field.
- 19. Click the **Save** icon.
- 20. Click the **Exit** icon.

## Setting Up Cost Codes for Indirect Cost Calculations

#### Introduction

You can set up cost codes that will be linked to a proposal and/or grant for indirect cost calculations. Indirect costs are those costs to an enterprise that are not, in many respects, tangible.

Example: A person's salary, the price of supplies, and equipment are known costs and are considered direct costs. Indirect costs are typically calculated as a percentage of some or all direct costs representing the cost to the institution for administering the grant. The rate is determined through negotiations with the agency.

There are four forms you must use to create an indirect cost method:

#### Basis Definition Code Maintenance Form

• The Basis Definition Code Maintenance Form (FTMBASI) is used to define and establish the base for indirect cost calculations.

#### Indirect Cost Rate Code Maintenance Form

• The Indirect Cost Rate Code Maintenance Form (FTMINDR) is used to define the Indirect Cost rate.

#### Indirect Cost Charge Code Maintenance Form

- The Indirect Cost Charge Code Maintenance Form (FTMINDA) is used to enter the account or accounts for overhead charge calculations.
- The account codes used on this form must be associated with an internal account type Labor (60) or Expenditures (70) and the Account Class 'I' for indirect cost.

#### Indirect Cost Distribution Maintenance Form

 The Indirect Cost Distribution Maintenance Form (FTMINDD) is used to enter the FOAPAL distribution for the recovery of indirect charges. This form creates transactions used on the credit side for indirect costs in the ledgers. All of the FOAPAL elements are defined on this form.

#### Banner form

Basis Definition Code Maintenance Form (FTMBASI)

| 🙀 Basis Definition Code Maintenance FTMBASI 8.0 (BAN | 3) 000000000000000000000000000000000000 | imes 2000000000000000000000000000000000000 |
|------------------------------------------------------|-----------------------------------------|--------------------------------------------|
| Basis Definition Code: 💽 💌                           |                                         |                                            |
| Description:                                         | Text:                                   | Basis Type:                                |

#### **Steps**

Follow these steps to complete the process.

- 1. Access the Basis Definition Code Maintenance Form (FTMBASI) to define and establish the base for indirect cost calculations.
- 2. Enter a new or existing code in the **Basis Definition Code** field.
- 3. Enter a description in the **Description** field if you entered a new code in the **Basis Definition Code** field.
- 4. Select *Indirect Cost* as the calculation type you want to perform in the **Basis Type** field.
- 5. Perform a **Next Block** function.
- 6. Enter the chart of account code for use in validating the base account codes that will be entered in the **Chart of Accounts** field.
- 7. Enter the effective date of the definition in the **Effective Date** field.

8. Enter the external account type that should be included in the basis in the **Account Type** field.

Notes: By specifying an account type in this field, you are telling the system that all accounts that fall within this account type structure should be included in the base for calculations of indirect cost.

To copy the basis definition code from another record, select **Perform Copy** from the **Options** menu, enter the **Basis Definition Code**, and then click the **OK** button. If you change your mind and don't want to use the **Copy** function, click the **Exit** to cancel.

When setting up the codes to include or exclude in the basis for each record the **Account Type** or **Account From** & **To** range is required, but not both per record.

- 9. Enter an account code that will begin a range of accounts to be included in the cost calculations in the **Account Code From** field.
- 10. Enter an account code that will end the range of accounts to be included in the cost calculations in the **Account Code To** field.
- 11. You may override the values entered on FTMINDR. Enter the override values in the **Rate and Memo** fields; specify the threshold amount in the **Maximum Amount** field. These are optional fields.

Note: By specifying an amount, you are telling the system that indirect cost calculations will no longer be taken once this amount has been reached for all accounts that fall within this account code range structure. You cannot enter a maximum amount when an account type is entered.

- 12. Click the **Save** icon.
- 13. Click the **Exit** icon.

#### Banner form

| a Indirect Cost Rate Code Maintenar                      | nce FTMINDR 8.0 (BAN8) 3000000000000000000000000000000000000 | ×************************************* |
|----------------------------------------------------------|--------------------------------------------------------------|----------------------------------------|
| Description:                                             |                                                              | Text:                                  |
| Rate:<br>Memo Rate:<br>Effective Date:<br>Federal Negoti | Maximum Amount:<br>Memo Maximum Amount:<br>Termination Date: | Next Change:<br>Activity Date:         |
| Rate:<br>Memo Rate:<br>Effective Date:<br>Federal Negoti | Maximum Amount:<br>Memo Maximum Amount:<br>Termination Date: | Next Change:<br>Activity Date:         |
| Rate:<br>Memo Rate:<br>Effective Date:<br>Federal Negoti | Maximum Amount:<br>Memo Maximum Amount:<br>Termination Date: | Next Change:                           |
|                                                          |                                                              |                                        |

The Indirect Cost Rate Code Maintenance Form (FTMINDR).

#### **Steps**

Follow these steps to complete the process.

- 1. Access the Indirect Cost Rate Code Maintenance Form (FTMINDR).
- 2. Enter a code in the Indirect Cost Rate Code field.
- 3. Perform a **Next Block** function.

Note: For a new indirect cost rate you will receive a pop-up box indicating, "Query caused no records to be retrieved." Click **OK**.

- 4. Enter a description in the **Description** field if you entered a new code in the **Indirect Cost Rate Code** field.
- 5. Click the **Save** icon.

6. Perform a **Next Block** function.

Note: For a new indirect cost rate you will receive a pop-up box indicating, "Query caused no records to be retrieved." Click **OK**.

7. Enter the rate at which indirect cost should be calculated in the **Rate** field.

Note: The rate can be overridden on the Basis Definition Code Maintenance Form (FTMBASI).

Note: To update an existing Indirect Cost Rate Code, perform a **Next Record** function.

8. Enter the rate in which memo indirect costs should be calculated in the **Memo Rate** field. This is an optional field.

Note: This field allows you to enter the difference between the sponsor's negotiated rate and your actual rate (waived overhead).

Example: If your standard rate for indirect is 40%, but you negotiated a rate with the sponsor at 30%, you may wish to enter the indirect rate as *30%* and a memo rate as *10%*. The system will calculate the 10% rate based on the base and store that amount in the memo ledger, and can be queried at any time after the calculations have been posted.

- Click the Federal Negotiated Rate checkbox to indicate that the indirect cost rate was negotiated by the federal government, or leave this check box unselected if the indirect cost rate is not a federally negotiated rate
- 10. Enter the amount whereby indirect cost calculations will no longer be calculated once this amount has been reached in the **Maximum Amount** field.
- 11. Enter the amount whereby the memo indirect cost calculations will no longer be calculated and stored in the memo ledger once this amount has been reached in the **Memo Maximum Amount** field.
- 12. Select **I/C Rate History Information** from the Options drop-down menu to view the Indirect Cost Rate History Form (FRHINDR)
- 13. Click the **Exit** icon.
- 14. Click the **Save** icon.
- 15. Click the **Exit** icon.

#### Banner form

Indirect Cost Charge Code Maintenance Form (FTMINDA)

| indirect Cost Charge Code Maintenance FTMII | IDA 8.0 (BAN8) 2020222222222222 |       | 900000000000000000000000000000000 <b>≚</b> × |
|---------------------------------------------|---------------------------------|-------|----------------------------------------------|
| Description:                                |                                 | Text: |                                              |
|                                             |                                 |       |                                              |
|                                             |                                 |       |                                              |
|                                             |                                 |       |                                              |
|                                             |                                 |       |                                              |
|                                             |                                 |       |                                              |
|                                             |                                 |       |                                              |
|                                             |                                 |       |                                              |

#### **Steps**

Follow these steps to enter the accounts and percentages for recording overhead charges.

- 1. Access the Indirect Cost Charge Code Maintenance Form (FTMINDA).
- 2. Enter a new or existing indirect cost charge code in the **Indirect Cost Charge Code** field.

Note: To update an existing Indirect Cost Charge Code, go to step 6.

3. Perform a **Next Block** function.

Note: For a new indirect cost charge code you will receive a pop-up box indicating, "Query caused no records to be retrieved." Click **OK**.

- 4. Enter a description in the **Description** field if you are creating a new code.
- 5. Perform a **Next Block** function.

6. Enter the chart of accounts code in the **Chart of Accounts** field.

Notes: This code is used to validate the charge account codes that you can enter. This value is displayed from your user profile record and may be overridden.

If you are updating an existing Indirect Cost Charge Code you must perform a **Next Record** function.

7. Perform a **Next Block** function.

Note: If you want to copy data from an existing Indirect Cost Charge Code, proceed to step 10.

8. Enter the account code(s) that will be used to reflect indirect cost charges in the **Charge Account** field.

Note: You may enter an account code that has an internal account type of *Labor (60)* or *Expenditure (70)* with an account class *I* for Indirect Cost, which will be validated against the COA that was entered using the effective date of this code. For practice, enter *7110*.

9. Enter the percent of indirect cost to be charged against this account in the **Percent** field.

Note: As you enter percentages in this field, the System totals the entries in the **Total Percent** field. The total must equal 100% before the record can be saved. An error message is displayed if the value in the **Total Percent** field does not equal 100%.

10. Select **Copy** from the **Options** menu.

Note: The Copy window enables you to copy data from one indirect cost charge code combination to the current indirect cost charge code entered in the key block. Information is copied based on the effective date specified on the form. The system will select the effective date closest to the one you have entered on the form.

11. Enter a value in the Indirect Cost Charge Code field, and then click Save.

Notes: If you change your mind and don't want to copy the data, click **Exit** to cancel.

The Error Messages window appears when you try to copy records that are not valid, and displays the errors found. To exit the Error Messages window, select **Cancel** from the **Options** menu.

- 12. Click the **Save** icon.
- 13. Click the **Exit** icon.

#### Banner form

Indirect Cost Distribution Maintenance Form (FTMINDD)

| indirect Cost Distribution Maintenance | FTMINDD 8.0 (BAN8) 3033303333333333 |       | 9999999999999999999999999999999999999 |
|----------------------------------------|-------------------------------------|-------|---------------------------------------|
| Description:                           |                                     | Text: |                                       |
|                                        |                                     |       |                                       |
|                                        |                                     |       |                                       |
|                                        |                                     |       |                                       |
|                                        |                                     |       |                                       |
|                                        |                                     |       |                                       |
|                                        |                                     |       |                                       |

#### **Steps**

Follow these steps to enter the FOAPAL elements that will be used to post the credit side of the indirect cost calculations for the distribution of recovered indirect costs.

- 1. Access the Indirect Cost Distribution Maintenance Form (FTMINDD).
- 2. Enter a new or existing Indirect Cost Distribution Code or select one from the list In the **Indirect Cost Distribution Code** field.

Note: To update an existing Indirect Cost Distribution Code, go to step 6.

3. Perform a **Next Block** function.

Note: For a new Indirect Cost Distribution Code you will receive a pop-up box indicating, "Query caused no records to be retrieved." Click **OK** to proceed.

4. Enter a description in the **Description** field if you are creating a new Indirect Cost Distribution Code.

- 5. Perform a **Next Block** function.
- 6. Enter the chart of accounts code in the **Chart of Accounts** field.

Note: This code is used to validate the FOAPAL elements that you can enter. This value is displayed from your user profile record and may be overridden.

Note: If you are updating an existing Indirect Cost Distribution Code you must perform a **Next Record** function.

7. Perform a **Next Block** function.

Note: If you want to copy data from an existing Indirect Cost Distribution Code, proceed to step 11.

- 8. Enter the index code that represents a pre-determined combination of FOAPAL elements in the **Index** field. This is an optional field.
- 9. Enter the values to which recovered indirect costs will be distributed in the **Fund**, **Organization**, **Account**, **Program**, **Activity** and **Location** fields.
- 10. Enter the percentage for each FOAPAL accounting distribution in the **Percent** field.

Note: You may enter one distribution line at 100% or multiple distribution lines; however, the **Total Percent** field must equal 100%. The system totals the entries in the **Total Percent** field. If the value in the **Total Percent** field does not equal 100%, the record cannot be saved.

11. Select **Perform Copy** from the **Options** menu.

Note: The Copy window enables you to copy data from one Indirect Cost Distribution Code to the current Indirect Cost Distribution Code entered in the key block. Information is copied based on the effective date specified on the form. The system will select the effective date closest to the one you have entered on the form.

12. Enter a value in the **Indirect Cost Distribution Code** field or select from the **List of Values (LOV)**, and then click **Save**.

Notes: If you change your mind and don't want to copy the data, click **Exit** to cancel.

The Error Messages window appears when you try to copy records that are not valid, and displays the errors found. To exit the Error Messages window, click **Cancel** from the **Options** menu.

- 13. Click the **Save** icon.
- 14. Click the **Exit** icon.

### Setting Up Cost Codes for Cost Share Calculations

#### Introduction

You can set up cost codes that will be linked to a proposal and/or grant for cost share calculations. Cost share is the enterprise's share of the cost associated with this grant or proposal.

There are four forms you will use for calculating cost shares in your system:

#### **Basis Definition Code Maintenance Form**

The Basis Definition Code Maintenance Form (FTMBASI) is used to define and establish the base for cost share calculations.

#### Cost Share Rate Code Maintenance Form

The Cost Share Rate Code Maintenance Form (FTMCSTR) is used to enter cost share rate codes and their related descriptions. This form is also used to record the rate amount for cost share calculations.

#### **Cost Share Credit Account Code Maintenance Form**

The Cost Share Credit Account Code Maintenance Form (FTMCSTA) is used to enter the accounts to which cost share amounts are to be credited, or to enter a fund code that can be used as an alternate fund to track cost share activity.

The account codes used on this form must be associated with an internal account type Labor (60) or Expenditures (70) and the Account Class 'C' for cost share.

#### **Cost Share Distribution Maintenance Form**

The Cost Share Distribution Maintenance Form (FTMCSTD) is used to define the FOAPAL elements used to reflect the cost (or debit) side of the cost share calculations on the grant fund.

#### Banner form

| 🙀 Basis Definitio<br>Basis Definiti | n Code Maintenance F<br>on Code: | TMBASI 8.0 (BAN8) 🕻 | <br>900000000000000000000000000000000000000 | ×≥ 3000000000000000000000000000000000000 |
|-------------------------------------|----------------------------------|---------------------|---------------------------------------------|------------------------------------------|
| Description:                        |                                  |                     | Text:                                       | Basis Type:                              |
|                                     |                                  |                     |                                             |                                          |
|                                     |                                  |                     |                                             |                                          |
|                                     |                                  |                     |                                             |                                          |
|                                     |                                  |                     |                                             |                                          |
|                                     |                                  |                     |                                             |                                          |
|                                     |                                  |                     |                                             |                                          |

#### **Steps**

Follow these steps to define and establish the base for cost sharing calculations.

- 1. Access the Basis Definition Code Maintenance Form (FTMBASI).
- 2. Enter a new or existing basis code to indicate the way in which cost share cost will be calculated in the **Basis Definition Code** field.
- 3. Perform a **Next Block** function.

Note: For a new Cost Share Basis Definition Code you will receive a pop-up box indicating, "Query caused no records to be retrieved." Click **OK**.

- 4. Enter a description in the **Description** field if you entered a new code in the **Basis Definition Code** field.
- 5. Select *Cost Share* for the calculation type you want to perform in the **Basis Type** field.

- 6. Perform a **Next Block** function.
- 7. Enter the chart of account code for use in validating the base account codes that will be entered in the **Chart of Accounts** field.
- 8. Enter the effective date of the definition in the **Effective Date** field.
- 9. Perform a Next Block function.

Note: To copy the basis definition code from another record, select **Perform Copy** from the **Options** menu, enter the **Basis Definition Code**, and then click the **OK** button. If you change your mind and don't want to use the Copy function, click **Exit** to cancel.

10. Enter the external account type that is associated with the internal account types you're working with in the **Account Type** field.

Note: By specifying an account type in this field, you are telling the system that all accounts that fall within this account type structure should be included in the base for calculations of cost sharing. Account type or account range is required, but not both.

- 11. Enter an account code that will begin a range of accounts to be included in the cost calculations in the **Account Code From** field.
- 12. Enter an account code that will end the range of accounts to be included in the cost calculations In the **Account Code To** field.

Note: Account Type or Account From & To range is required, but not both.

13. You may override the values entered on FTMCSTR. Enter the override values in the **Rate** field; specify the threshold amount in the **Maximum Amount** field. These are optional fields.

Note: By specifying an amount, you are telling the system that cost share calculations will no longer be taken once this amount has been reached for all accounts that fall within this account code range structure. You cannot enter a maximum amount when an account type is entered.

- 14. Click the Save icon.
- 15. Click the **Exit** icon.

#### **Banner Form**

| Cost Share Rate Code Maintenance FTM                                                  | CSTR 8.0 (BAN8) 2000000000                                                                                                   |       |              | 99999999999999999999999999<br>2 × × |
|---------------------------------------------------------------------------------------|----------------------------------------------------------------------------------------------------|-------|--------------|-------------------------------------|
| Description:                                                                          |                                                                                                    | Text: |              |                                     |
| Rate:     Memo Rate:     Effective Date:     Rate:     Memo Rate:     Effective Date: | Maximum Amount:<br>Memo Maximum Amount:<br>Termination Date:<br>Maximum Amount:<br>Memo Maximum Amount:<br>Termination Date: |       | Next Change: |                                     |
| Rate:<br>Memo Rate:<br>Effective Date:<br>Rate:<br>Memo Rate:                         | Maximum Amount:<br>Memo Maximum Amount:<br>Termination Date:<br>Maximum Amount:<br>Memo Maximum Amount:                      |       | Next Change: |                                     |
| Effective Date:                                                                       | Termination Date:                                                                                                    |       | Next Change: | <b></b>                             |

The Cost Share Rate Code Maintenance Form (FTMCSTR).

#### **Steps**

Follow these steps to complete the process.

- 1. Access the Cost Share Rate Code Maintenance Form (FTMCSTR).
- 2. Enter a new or existing cost share rate code in the Cost Share Rate Code field.
- 3. Perform a **Next Block** function.
- 4. Enter a description in the **Description** field if you entered a new code in the **Cost Share Rate Code** field.
- 5. Perform a **Next Block** function.

Note: For a new cost share rate you will receive a pop-up box indicating, "Query caused no records to be retrieved." Click **OK**.

6. Enter the rate at which cost share should be calculated in the **Rate** field.

Notes: The rate can be overridden on the Basis Definition Code Maintenance Form (FTMBASI).

To update an existing Cost Share Rate Code, perform a **Next Record** function.

- 7. Enter the amount whereby cost share calculations will no longer be calculated once this amount has been reached in the **Maximum Amount** field.
- 8. Enter the date on which the Cost Share Rate Code will no longer be in effect in the **Termination Date** field.
- 9. Click the Save icon.
- 10. Click the Exit icon.

#### **Banner form**

Cost Share Credit Code Maintenance Form (FTMCSTA)

| n Cost Share Credit Code Maintenance FTMCSTA 8.0 (B4 | N8) 3000000000000000000000000000000000000 |
|------------------------------------------------------|-------------------------------------------|
| Cost Share Credit Code: 📃 🛡                          |                                           |
| Description:                                         | Text:                                     |
|                                                      |                                           |
|                                                      |                                           |
|                                                      |                                           |
|                                                      |                                           |
|                                                      |                                           |
|                                                      |                                           |
|                                                      |                                           |

#### **Steps**

Follow these steps to complete the process.

- 1. Access the Cost Share Credit Code Maintenance Form (FTMCSTA). Use this form to enter the accounts and percentages for recording cost share credits and to enter a fund code (optional) that can be used as an alternate fund to track cost share activity.
- 2. Enter a new or existing cost share credit code in the **Cost Share Credit Code** field.

Note: To update an existing Cost Share Credit Code, go to step 6.

3. Perform a **Next Block** function.

Note: For a new Cost Share Credit Code you will receive a pop-up box indicating, "Query caused no records to be retrieved." Click **OK**.

- 4. Enter a description in the **Description** field if you are creating a new code.
- 5. Perform a **Next Block** function.
- 6. Enter the chart of accounts code in the **Chart of Accounts** field.

Notes: This code is used to validate the credit account codes that you can enter. This value is displayed from your user profile record and may be overridden.

If you are updating an existing Cost Share Credit Code you must perform a **Next Record** function.

7. Perform a **Next Block** function.

Notes: For a new Cost Share Credit Code you will receive a pop-up box indicating, "Query caused no records to be retrieved." Click **OK** 

If you want to copy data from an existing Cost Share Credit Code, proceed to step 10.

8. Enter the account code(s) that will be used to reflect cost share credits in the **Account** field.

Note: You may enter an account code that has an internal account type of Labor (60) or Expenditure (70) with an account class C for Cost Share, which will be validated against the COA that was entered using the effective date of this code.

9. Enter the percent of cost share to be credited to this account in the **Percent** field.

Note: As you enter percentages in this field, the System totals the entries in the **Total Percent** field. The total must equal 100% before the record can be saved. An error message is displayed if the value in the **Total Percent** field does not equal 100%.

10. Select **Perform Copy** from the **Options** menu.

Note: The Copy window enables you to copy data from one Cost Share Credit Code to the current Cost Share Credit Code entered in the key block. Information is copied based on the effective date specified on the form. The system will select the effective date closest to the one you have entered on the form.

11. Enter a value in the **Cost Share Credit Code** field, and then click the **Save** icon.

Notes: If you change your mind and don't want to copy the data, click **Exit** to cancel.

The Error Messages window appears when you try to copy records that are not valid, and displays the errors found. To exit the Error Messages window, select Cancel from the **Options** menu.

- 12. Click the **Save** icon.
- 13. Click the **Exit** icon.

#### **Banner form**

| 🙀 Cost Share Distribution Maintenance FTMCSTD 8.0 (BAN8) 000000000000000000000000000000000000 | <<<: ≚ × |
|-----------------------------------------------------------------------------------------------|----------|
| Cost Share Distribution Code:                                                                 |          |
| Description: Text:                                                                            |          |

#### **Steps**

Follow these steps to define the FOAPAL elements used to reflect the cost (or debit) side of the cost share calculations on the Grant fund.

- 1. Access the Cost Share Distribution Maintenance Form (FTMCSTD).
- 2. Enter a new or existing Cost Share Distribution Code or select one from the list in the **Cost Share Distribution Code** field.

Note: To update an existing Cost Share Distribution Code, go to step 6.

3. Perform a **Next Block** function.

Note: For a new Cost Share Distribution Code you will receive a pop-up box indicating, "Query caused no records to be retrieved." Click **OK** to proceed.

- 4. Enter a description in the **Description** field if you are creating a new Cost Share Distribution Code.
- 5. Perform a **Next Block** function.
- 6. Enter the chart of accounts code in the **Chart of Accounts** field.

Notes: This code is used to validate the FOAPAL elements that you can enter. This value is displayed from your user profile record and may be overridden.

If you are updating an existing Cost Share Distribution Code you must perform a **Next Record** function.

7. Perform a **Next Block** function.

Note: If you want to copy data from an existing Cost Share Distribution Code, proceed to step 11.

8. Enter the index code that represents a pre-determined combination of FOAPAL elements in the **Index** field.

Note: This is an optional field.

- 9. Enter the values to which cost sharing will be distributed in the **Fund**, **Organization**, **Account**, **Program**, **Activity** and **Location** fields.
- 10. Enter the percentage for each FOAPAL accounting distribution in the **Percent** field.

Note: You may enter one distribution line at 100% or multiple distribution lines; however, the **Total Percent** field must equal 100%. The system totals the entries in the **Total Percent** field. If the value in the **Total Percent** field does not equal 100%, the record cannot be saved.

11. Select **Perform Copy** from the **Options** menu.

Note: The Copy window enables you to copy data from one Cost Share Distribution Code to the current Cost Share Distribution Code entered in the key block. Information is copied based on the effective date specified on the form. The system will select the effective date closest to the one you have entered on the form.

12. Enter a value in the Cost Share Distribution Code field.

Note: If you change your mind and don't want to copy the data, click **Exit** to cancel.

Note: An error message appears on the hint line when you try to copy records that are not valid. To continue click the **Cancel** button.

- 13. Click the **Save** icon.
- 14. Click the **Exit** icon.

## Establishing Sponsors in Research Accounting

#### Introduction

You can build a database of sponsors or agencies in Banner to which you submit proposals and receive awards on the Agency Code Maintenance Form (FTMAGCY). Using this form will automatically update the Identification table (SPRIDEN).

#### **Banner form**

The Agency Code Maintenance Form (FTMAGCY)

| agency Code Maintenance FTMAGCY 8.0 (BAN8) 2000000000000000000000000000000000000 | $\simeq \times$     |
|----------------------------------------------------------------------------------|---------------------|
| Agency:                                                                          | Generate ID: 💇      |
| Agency Information Address                                                       |                     |
| Name Type:                                                                       | Active Status       |
| Contact: Contact Phone: Contact E-mail: Contact E-mail:                          |                     |
| Predecessor:                                                                     |                     |
| Address Type: 🛛 🛡 Sequence Number:                                               | Last Activity Date: |
|                                                                                  |                     |
|                                                                                  |                     |
|                                                                                  |                     |
|                                                                                  |                     |
|                                                                                  |                     |
|                                                                                  |                     |

#### **Steps**

Follow these steps to complete the process.

- 1. Access the Agency Code Maintenance Form (FTMAGCY).
- 2. Click the **Generate ID** icon to generate a sequential ID number in the **Agency** field.

Result: The Common Matching Entry Form (GOAMTCH) opens if common matching is turned on.

- 3. Select a matching source code in the **Matching Source** field.
- 4. Enter the name of the agency in the **Non-person Name** field.
- 5. Click the **Save** icon.
- 6. Click the **Yes** button.
- 7. Click the **OK** button.

Result: The Agency Code Maintenance Form (FTMAGCY) opens with the new agency name displayed.

- 8. Perform a **Next Block** function or click in the **Contact** field to continue.
- 9. If there is an individual at the agency that you would report to, enter his/her name in the **Contact** field.
- 10. Enter the larger organization's code and name in the **Predecessor** field if your agency is a division of a larger organization.

#### Address tab

| 🙀 Agency Code Maintena                                                            | nce FTMAGCY 8.0 (BAN8) |                                                        |    | < ≚ ×    |
|-----------------------------------------------------------------------------------|------------------------|--------------------------------------------------------|----|----------|
| Agency:                                                                           | •                      | Generate ID: 🍄                                         |    |          |
| Agency Information                                                                | Address                |                                                        |    |          |
|                                                                                   |                        | 🗆 Inactivate Addre                                     | ss |          |
| Address Type:<br>Sequence Number:                                                 |                        | Source:                                                |    |          |
| Street Line 1:<br>Street Line 2:<br>Street Line 3:<br>City:<br>State or Province: |                        | Delivery Point:<br>Correction Digit:<br>Carrier Route: |    | 10000000 |
| ZIP or Postal Code:                                                               |                        |                                                        |    | 20<br>   |
| Nation:                                                                           |                        | Last Update                                            |    |          |
| Telephone Type:<br>Telephone:                                                     |                        | Activity Date:                                         |    | •        |

#### **Steps**

Follow these steps to complete the process.

- 1. Select the **Address** tab.
- 2. Select an address type in the **Address Type** field.
- 3. Enter all of the address information associated with the sponsor in the appropriate fields. The Address Type, Sequence Number, City, State or Province, Zip or Postal Code, and Nation fields are required.

Note: Repeat the address information for each address associated with the sponsor by performing a **Next Record**.

- 4. Click the **Save** icon.
- 5. Go back to the main tab and enter a default address type and sequence, this address will default into the individual grant records.
- 6. Click the **Save** icon.
- 7. Click the **Exit** icon.

# Defining the Personnel Assigned to a Proposal and/or Grant

#### Introduction

Once you've set up sponsors or agencies, you may also wish to define those individuals who are assigned to a proposal and/or grant. This is done on the Identification Form (FOAIDEN). Follow your institutions standards for verifying that an ID does not already exist before adding a new entry. Most personnel will be employees and already exist in the database.

#### **Banner form**

| aPerson Identification Form - Finance FOAIDEN 8.0 (BAN8) 000000000000000000000000000000000000             | $\times \times ::::::::::::::::::::::::::::::::::$ |  |  |  |
|----------------------------------------------------------------------------------------------------|----------------------------------------------------|--|--|--|
| ID: Cenerate ID: 🔮                                                                                        |                                                    |  |  |  |
| Current Identification Alternate Identification Address Telephone Biographical E-mail                     | Emergency Contact Additional Identification        |  |  |  |
| ID: Name Type: SSN/SIN/TIN:                                                                               |                                                    |  |  |  |
| Person                                                                                                    | ID and Name Source                                 |  |  |  |
| Last Name: First Name: First Name: Prefix: Suffix: Preferred First Name: Full Legal Name: Marital Status: | Last Update User: Activity Date: Origin:           |  |  |  |
| Non-Person Name:                                                                                          | Original Creation User: Create Date:               |  |  |  |

#### **Steps**

Follow these steps to complete the process.

- 1. Access the Person Identification Form (FOAIDEN).
- 2. In the **ID** field, enter an ID number for the individual (or entity), or click **Generate ID**.

Note: If you had the system automatically generate an ID number, record the ID number for later use.

- 3. Perform a Next Block function to access the Current Identification window
- 4. Enter the last name of the person in the Last Name field.
- 5. Enter the first name of the person in the **First Name** field.
- 6. Optional: Go to the address tab and enter the address for the person in the appropriate address fields.
- 7. Enter the social security number of the person in the **SSN/TIN/SIN** field.
- 8. Click the **Save** icon.
- 9. Click the **Exit** icon.

## Creating and Cross-referencing Sponsors' Account Codes

#### Introduction

Often a sponsor wants Financial Reporting done using its own account codes. This requires the completion of two forms:

- The Sponsor Account Code Maintenance Form (FRVSACT) is used to define a sponsor's account codes.
- The Institution/Sponsor Account Maintenance Form (FRVISAC) enables you to crossreference your account codes to a sponsor's account codes.

By creating this cross-reference, you can view budgets utilizing a sponsor's account codes or your account codes.

#### **Banner form**

The Sponsor Account Code Maintenance Form (FRVSACT).

| Sponsor Account Code Maint | enance FRVSACT 8.0 (BAN8) 2002000<br>Agency: |             |  |
|----------------------------|----------------------------------------------|-------------|--|
|                            | Sponsor Account                              | Description |  |
|                            |                                              |             |  |
|                            |                                              |             |  |
|                            |                                              |             |  |
|                            |                                              |             |  |
#### **Steps**

Follow these steps to complete the process.

- 1. Access the Sponsor Account Code Maintenance Form (FRVSACT).
- 2. In the **Agency** field, enter or select (F9) the agency code you wish to create sponsor accounts for.
- 3. Perform a **Next Block** function.
- 4. Enter the sponsor's account code in the **Sponsor Account** field.
- 5. Enter the description of the sponsor's account code in the **Description** field.
- 6. Continue creating sponsor's account codes on the additional lines.
- 7. Click the **Save** icon.
- 8. Click the Exit icon.

#### **Banner form**

The Institution/Sponsor Account Maintenance Form (FRVISAC)

| 🙀 Institution | n/Sponsor Ad              | count Maintenance FRVISAC 8.0 (BAN8)    |                                         |           | ٤×  |
|---------------|---------------------------|-----------------------------------------|-----------------------------------------|-----------|-----|
|               |                           |                                         |                                         |           |     |
| Agency:       | DHHS                      | Dept of Health and Human Services       |                                         |           |     |
| 🦉 Institution | n Account Cr              | oss Reference Window FRVISAC 8.0 (BAN8) | 000000000000000000000000000000000000000 |           | ≤×  |
| COA           | Institutio<br>Accoun<br>T | on<br>t                                 | Sponsor<br>Account                      |           |     |
| 3             | 6100                      | Salaries                                | 1111                                    | Salaries  |     |
| 3             | 6111                      | Faculty                                 | 1111                                    | Salaries  |     |
| 3             | 6112                      | Clerical                                | 1111                                    | Salaries  |     |
| 3             | 6210                      | Medical                                 | 1112                                    | Operating |     |
| 3             | 6220                      | Dental                                  | 1112                                    | Operating | 111 |
| 3             | 6230                      | Retirement Insurance                    | 1112                                    | Operating | 1   |
| 3             | 6240                      | FICA                                    | 1112                                    | Operating |     |
| 3             | 6250                      | Other Benefits                          | 1112                                    | Operating |     |
| 3             | 7110                      | Office Supplies                         | 1112                                    | Operating |     |
| 3             | 7111                      | Lab Supplies                            | 1112                                    | Operating |     |
| 3             | 7120                      | Equipment                               | 1113                                    | Equipment |     |
| 3             | 7130                      | Computers                               | 1113                                    | Equipment |     |
| 3             | 7140                      | Travel                                  | 1112                                    | Operating |     |
| 3             | 7150                      | Gas                                     | 1112                                    | Operating |     |
| 3             | 7151                      | Fuels                                   | 1112                                    | Operating |     |
| 3             | 7160                      | Electric                                | 1112                                    | Operating |     |
| 3             | 7170                      | Services                                | 1112                                    | Operating |     |
| 3             | 7180                      | Copy Center                             | 1112                                    | Operating |     |
| 3             | 7190                      | Contractual                             | 1112                                    | Operating | -   |
|               |                           |                                         |                                         |           |     |

#### **Steps**

Follow these steps to complete the process.

- 1. Access the Institution/Sponsor Account Maintenance Form (FRVISAC).
- 2. Enter the agency code you wish to cross-reference sponsor accounts to In the **Agency** field.
- 3. Perform a **Next Block** function.

Note: The Institution Account Cross-reference window enables you to crossreference your account codes or account types to a sponsor's account codes. This window displays your account codes that have been previously crossreferenced to the sponsor's account codes.

- 4. Enter a chart of accounts code in the **COA** field.
- 5. Enter or select an account code in the Institution Account field.
- 6. Enter or select the code that is the counterpart to your account code in the **Sponsor Account** field.

Notes: Each enterprise account code must be unique; however, you may map as many of your account codes to the same sponsor account code, as necessary.

Continue cross-referencing your account codes to a sponsor's account codes on the additional lines as needed.

- 7. Click the Save icon.
- 8. Click the Exit icon.

## Self Check

#### **Directions**

Use the information you have learned in this workbook to complete this self check activity.

#### **Question 1**

The price of supplies and equipment are examples of indirect costs when administering a grant.

True or False

#### **Question 2**

The rate of direct costs is 5% of the grant total.

True or False

#### **Question 1**

-

The price of supplies and equipment are examples of indirect costs when administering a grant.

False. These are examples of direct costs.

#### **Question 2**

The rate of direct costs is 5% of the grant total.

False. The rate is determined through negotiations with the agency.

# Day-to-Day Operations

#### **Section goal**

The purpose of this section is to explain the regular process and detail the procedures to handle Research Accounting procedures at your institution.

#### **Objectives**

At the end of this section you will be able to

- create a proposal
- create a proposal budget
- create and track events for proposals
- create a grant
- create a grant budget
- create and track events for grants
- maintain information on awarding agencies.

## Setting Up and Maintaining a Proposal

#### Introduction

There are two main forms used to set up and maintain a proposal, and create a proposal budget in Research Accounting:

**Proposal Maintenance Form (FRAPROP):** This form is used to enter or update proposal information. It is also used to maintain information such as key personnel, agency information, and cost code information for indirect cost and cost share calculations on the proposal.

**Proposal Budget Form (FRABUDP):** This form enables you to enter and track proposal budgets. This form supports budget iterations which may be developed for the entire length of the project or for each year within the project period.

#### **Banner Form**

| 🙀 Proposal Maintenance 🛛 FRAP | ROP 8.0 (BAN8) isobolooficities in the second state is the second state is the second |
|-------------------------------|----------------------------------------------------------------------------------------------------|
| Proposal Code:                | Text Exists: N                                                                                                    |
|                               |                                                                                                    |
| Main Proposa                  | l Agency Location Cost Code Personnel User Defined Data                                                                                                    |
|                               |                                                                                                    |
| Chart of Accounts:            | Responsible Organization:                                                                                                    |
| Long Title:                   |                                                                                                    |
| Title:                        |                                                                                                    |
| Agency:                       |                                                                                                    |
| Principal Investigator ID:    |                                                                                                    |
| Amount Requested:             | Pass Through Indicator                                                                                                    |
| Original Datas                |                                                                                                    |
| Original Date:<br>Status      |                                                                                                    |
| Altomate Decoription          | Ctatus Data                                                                                                    |
| Project Start Date:           | Status Date:                                                                                                    |
| Budget Start Date:            | Budget End Date:                                                                                                    |
| Related Pronosal:             | Prohability Rate:                                                                                                    |
| itelatea i roposali           |                                                                                                    |
| Proposal Type:                | Category: Sub Category:                                                                                                    |
| CFDA Number:                  | Sponsor ID:                                                                                                    |
|                               |                                                                                                    |
|                               |                                                                                                    |
|                               |                                                                                                    |
|                               |                                                                                                    |
|                               |                                                                                                    |

The Proposal Maintenance Form (FRAPROP).

#### **Steps**

Follow these steps to complete the process.

- 1. Access the Proposal Maintenance Form (FRAPROP).
- 2. Enter a new or existing proposal code in the **Proposal Code** field or type *NEXT* for a system generated proposal number.
- 3. Perform a **Next Block** function.

Note: To create a new proposal from an existing proposal use the **Copy Proposal Information** function under the **Options** menu

- 4. Enter the chart of accounts code (the default value comes from the User Profile Record) in the **Chart of Accounts** field.
- 5. Enter the responsible organizational code of the responsible administrative office for this proposal in the **Responsible Organization** field.
- 6. Enter the title of the proposal (up to 256 characters) in the Long Title field.

Note: The first 35 characters will display in the **Title** field. You can edit the **Title** field if desired.

- 7. Enter the sponsor agency identification code in the **Agency** field.
- 8. Enter a principal investigator ID in the **Principal Investigator ID** field.

Note: If you enter a Principal Investigator ID here, the ID and name will display on the **Personnel Information** window with an Indicator of 001, and is always hard-coded as the primary person responsible.

9. Enter the original preparation date in the **Original Date** field. This is a required field.

Notes: This date is intended to be the preparer's date and does not change over the life of the proposal. The current date is displayed, but can be overridden with a prior or future date. This date can be used in ad hoc reporting to track the elapsed time between the Proposal Preparation date and the Grant date. Once the proposal is saved, this date cannot be updated.

This date is different from the Project Period Start date, Project Period End date, Expected Grant date, Proposal Due date, and Activity date. It is intended to provide the ability to track proposal to grant or proposal to submission time frames.

- 10. Enter the date the proposal is due in the **Due Date** field.
- 11. Enter the date the request was/will be submitted in the **Submit Date** field.
- 12. Enter the code that represents the status of the proposal in the **Status Code** field.

Note: A date must be entered in the **Status Date** field.

- 13. Enter the proposed start date of the grant in the **Project Start Date** field.
- 14. Enter the expected end date of the project in the **Project End Date** field.
- 15. Enter the proposed start date of the budget period in the **Budget Start Date** field.
- 16. Enter the proposed end date of the budget period in the **Budget End Date** field.
- 17. Enter the date by which you expect a decision regarding the proposal from the sponsor in the **Expected Date** field.

Note: This date must be later than the due date.

- 18. Enter the code of the original proposal from which the current proposal was copied in the **Related Proposal** field.
- 19. Enter the estimated probability of receiving funds for this proposal as a percentage in the **Probability Rate** field.
- 20. Enter the code to indicate the type of proposal in the **Proposal Type** field.
- 21. Enter the category code of the sponsored program to which the proposal belongs in the **Category** field.
- 22. Enter the code to identify the sub-category within a proposal in the **Sub Category** field.
- 23. Select the Catalog of Federal Domestic Assistance reference number in the **CFDA** field.
- 24. Enter the reference number of the sponsoring agency in the **Sponsor ID** field.

Note: This value is used for ad hoc reports and bills.

25. Click the **Save** icon.

#### **Proposal Agency tab**

| 🙀 Proposal Maintenance | FRAPROP 8.0 (BAN8) 30500000000000000000000000000000000000   |
|------------------------|-------------------------------------------------------------|
| Proposal Code: NIH-    | 00125 V Text Exists: N                                      |
| Main Pro               | posal Agency Location Cost Code Personnel User Defined Data |
| Agency:                |                                                             |
| Contact:               |                                                             |
| Predecessor:           | HEW Dept of health                                          |
| Address Type:          | BU 🔽 1200 Connecticut Ave                                   |
| Sequence Number:       |                                                             |
|                        |                                                             |
| Dhopo Number Exists    |                                                             |
| Phone Type:            | BU Number: 301 4567722 Extension:                           |

#### **Steps**

Follow these steps to complete the process.

- 1. Select the **Proposal Agency** tab.
- 2. Enter the contact person's name in the **Contact** field.
- 3. Verify or add address and predecessor information if needed.
- 4. Click the **Save** icon.

#### Location tab

| 🙀 Proposal Mainten | ance FRAPROP 8.0 | (BAN8) 000000000000 |           |               | *******           | <br>see ≚× |
|--------------------|------------------|---------------------|-----------|---------------|-------------------|------------|
| Proposal Code:     | NIH-00125        | Text Exists: N      |           |               |                   |            |
| Main               | Proposal Agency  | Location            | Cost Code | Personnel     | User Defined Data | <br>       |
|                    |                  |                     |           | Research Code |                   |            |

#### **Steps**

Follow these steps to complete the process.

- 1. Select the **Location** tab.
- 2. Select the location code in the **Location** field.
- 3. Click the **Save** icon.

#### **Cost Code tab**

| 🙀 Proposal Mainten              | ance FRAPROP 8.0   | (BAN8) 0000000000 |           |           |                   | <br>×≚× |
|---------------------------------|--------------------|-------------------|-----------|-----------|-------------------|---------|
| Proposal Code:                  | NIH-00125          | Text Exists: N    | ]         |           |                   |         |
| Main                            | Proposal Agency    | Location          | Cost Code | Personnel | User Defined Data |         |
| Chart of Account                | s:                 |                   |           |           |                   |         |
| Indirect Cost Bas               | sis:               |                   |           |           |                   |         |
| Indirect Cost Rat               | te Code:           |                   |           |           |                   |         |
| Indirect Cost Cha               | arge Account Code: |                   |           |           |                   |         |
| Indirect Cost Dis               | tribute To Code:   |                   |           |           |                   |         |
| Cost Share Basis                | :                  |                   |           |           |                   |         |
| Cost Share Rate                 | Code:              |                   |           |           |                   |         |
| Cost Share Credit Account Code: |                    |                   |           |           |                   |         |
| Cost Share Distr                | ibute From Code:   |                   |           |           |                   |         |
| Fringe Rate:                    |                    |                   |           |           |                   |         |
|                                 |                    |                   |           |           |                   |         |

#### **Steps**

Follow these steps to complete the process.

- 1. Select the **Cost Code** tab.
- 2. Enter the Chart of Accounts in the **Chart of Accounts** field, as well as the appropriate codes for automatic Indirect Cost and Cost Share calculations.
- 3. Click the Save icon.

#### **Personnel tab**

| Proposal Maintenance Fi                                                                                                    | APROP 8.0 (BAN8) 333333333<br>125 💌 Text Exists: [ | 4         |           |                   | 9000000000000000000 ⊻ × |
|----------------------------------------------------------------------------------------------------|----------------------------------------------------|-----------|-----------|-------------------|-------------------------|
| Main Prop                                                                                                    | osal Agency Location                               | Cost Code | Personnel | User Defined Data |                         |
| ID:<br>Indicator:<br>Chart of Accounts:<br>Organization:<br>Salutation:<br>Salutation:<br>Title:<br>Full Time Equivalency: |                                                    | oloyee:   |           |                   |                         |
| ID:<br>Indicator:<br>Chart of Accounts:<br>Organization:<br>Salutation:<br>Title:<br>Full Time Equivalency:                | ▼                                                  | oloyee:   |           |                   |                         |

#### **Steps**

Follow these steps to complete the process.

- 1. Select the **Personnel** tab.
- 2. Select an ID of the person you want to add to the proposal in the **ID** field.
- 3. Select an indicator code in the **Indicator** field.

Warning: You can only have one primary investigator.

4. Click the Save icon.

#### **User Defined Data tab**

| 🙀 Proposal Mainten | ance FRAPROP 8.0 ( | (BAN8) 202000000 |           |           |                   | >>>>>>>>>>>>>>>>>>>>>>>>>>>>>>>>>>>>> |
|--------------------|--------------------|------------------|-----------|-----------|-------------------|---------------------------------------|
| Proposal Code:     | NIH-00125          | Text Exists: N   | ]         |           |                   |                                       |
| Main               | Proposal Agency    | Location         | Cost Code | Personnel | User Defined Data |                                       |
|                    | iteral             |                  |           |           |                   |                                       |

#### **Steps**

Follow these steps to complete the process.

- 1. Select the User Defined Data tab.
- 2. Enter any applicable user codes that were created on FRVSDAT in the Literal and Value fields.
- 3. Click the **Save** icon.
- 4. Click the **Exit** icon.

| Proposal Budget FRABUDP<br>Proposal: <u>NIH-00123</u><br>Budget Code: | 8.0 (BAN8) 2000000000000000000000000000000000000                                                                                                    |
|-----------------------------------------------------------------------|----------------------------------------------------------------------------------------------------|
| Budget Header Budget De                                               | stail                                                                                                    |
| Budget Description:                                                   | Chart of Accounts: Select Budgets                                                                                                    |
| Budget Begin Date:<br>Submission Date:                                | End Date: Duration:                                                                                                    |
| Year:                                                                 | Type:       ▼       Indirect Cost Basis Code:       ▼       Indirect Cost Rate Code:       ▼         Cost Share Basis Code:       ▼       Cost Share Rate Code:       ▼ |
| Fringe Rate:<br>Total Requested Amount:                               |                                                                                                    |
|                                                                       |                                                                                                    |
|                                                                       |                                                                                                    |
|                                                                       |                                                                                                    |

#### **Steps**

Follow these steps to complete the process.

1. Access the Proposal Budget Form (FRABUDP).

Note: This form consists of two tabs. The Budget Header tab allows you to define the proposal budget elements that define the nature of the budget. The Budget Detail tab allows you to enter multiple budget line items, and perform auto calculations of Indirect Cost, Cost Sharing, Waived Indirect, and Fringe.

- 2. Enter a proposal code in the **Proposal** field.
- 3. Enter a budget code in the **Budget Code** field.
- 4. Perform a **Next Block** function.

Note: If the budget exists, its associated attributes (budget description, COA, Indirect Cost and Cost Sharing Basis Codes, Indirect Cost and Cost Sharing Rate Codes) that were used in developing the budget are displayed.

5. Enter the description for the budget code in the **Budget Description** field.

- 6. Enter the code to identify the accounting or reporting entity associated with the proposal budget in the **Chart of Accounts** field.
- 7. Click the **Select Budgets** checkbox to build a new budget from a previously created budget code.

Notes: Navigation from this checkbox automatically takes you to the Proposal Budget Selection Form (FRCBSEL). On FRCBSEL, you may select one or more budget codes that have already been created for existing proposals and use them as a basis for creating your new budget. If more than one budget is selected, they are consolidated into one budget by account code or title.

You may not use the **Select Budgets** checkbox feature if you have already created budget line items for this budget code

- 8. Enter the date the budget period ends in the **End Date** field.
- 9. Enter the year to which this budget applies in the **Year** field.
- 10. Enter the budget type in the **Type** field.

Note: The Indirect Cost Basis Code, Indirect Cost Rate Code, The Cost Sharing Basis Code, and Cost Sharing Rate Code fields will display the values set on the Proposal Maintenance Form (FRAPROP).

11. Enter the total amount of money requested from the sponsoring agency in the **Total Requested Amount** field.

| l:      | •                           |                    |   |                 |   |                  |     |
|---------|-----------------------------|--------------------|---|-----------------|---|------------------|-----|
| Code:   | *                           |                    |   |                 |   |                  |     |
|         |                             |                    |   |                 |   |                  |     |
| Account | Title                       | Proposed<br>Budget | + | Cost<br>Sharing | ₹ | Project<br>Value |     |
| 7580    | Indirect Cost               | 219,000            |   | 0               |   | 219,000          |     |
| 6210    | Fringe Amount               | 75,000             |   | 0               |   | 75,000           |     |
|         | Waived Indirect             | 0                  |   | 36,500          |   | 36,500           |     |
| 6111    | Salaries-Faculty            | 120,000            |   | 0               |   | 120,000          |     |
| 6112    | Salaries-Professional Staff | 50,000             |   | 0               |   | 50,000           | 5.  |
| 7120    | Room                        | 20,000             |   | 0               |   | 20,000           | 000 |
| 7130    | Travel                      | 50,000             |   | 0               |   | 50,000           |     |
| 7210    | Office Supplies             | 60,000             |   | 0               |   | 60,000           |     |
| 7220    | Office Equipment            | 20,000             |   | 0               |   | 20,000           | 20  |
| 7150    | Books                       | 10,000             |   | 0               |   | 10,000           |     |
| 8100    | Transfers In                | 10,000             |   | 0               |   | 10,000           |     |
|         |                             |                    |   |                 |   |                  |     |

#### **Options - Budget Detail Information**

#### **Steps**

Follow these steps to complete the process.

1. Select **Budget Detail** tab.

Note: The Budget Detail tab allows you to add budget line items. With this tab, you can:

- Enter budget information by supplying account code information
- Enter a description of what you are budgeting without having to enter the account, proposed budget, and cost sharing amounts.
- Enter a combination of the budget line items where you provide the account code (if established) and some lines where only the title is entered.
- 2. Enter the account code in the **Account** field, or the title of the account code in the **Title** field.
- 3. Enter the amount of money requested from a sponsoring agency for the account line item in the **Proposed Budget** field.

- 4. Enter the amount of money the organization agreed to contribute toward the account line item in the **Cost Sharing** field.
- 5. The **Project Value** field displays the sum of the proposed budget and the cost share.

Notes: The Automatic Calculations feature in the proposal budget process allows the system to automatically calculate indirect cost or cost share based on the proposed budget amount. The calculation includes the waived indirect amount. When the indirect cost rate has a memo rate, the indirect cost foregone is put in the cost share column of the waived indirect line. So the first four sequences in this form are reserved for Indirect Cost, Fringe, Cost Share Maximum Amount, and Waive Indirect. *You cannot change the title of these lines.* You may supply the proposed budget or cost sharing amounts.

The indirect cost amount can be automatically calculated by the system if you have supplied the I/C basis code and the I/C rate code in the main window, and if you have supplied account codes in the budget detail lines. Based on the I/C basis code, the system will determine what accounts, exclusions, or overrides should be used in the calculation of the indirect cost amounts. The system looks at the indirect cost rate to determine the rate for this calculation.

The Fringe amount line may also be automatically calculated if you supplied the fringe rate in the main window and if you have supplied the account codes in your entry of budget detail lines. From the account codes entered, the system determines which accounts have an internal account type of *60 (Labor*), and it multiplies the rate against the proposed labor dollars to store the fringe amount in the fringe amount budget line.

- 6. Select **Calculate Information Now** from the **Options** menu to calculate and display the calculations in their respective budget lines.
- 7. Click the **Save** icon.
- 8. Click the Exit icon.

## Tracking Events and Notifications to a Proposal

#### Introduction

Events in the Research Accounting Module are actions that need to be taken to satisfy requirements for the administration of the proposal or grant. Proposal submissions and reporting requirements, for example, would qualify as events. The Research Accounting Module provides for the scheduling of these events such that the responsible personnel will receive automatic notification, and will be required to date and designate whether and when these events have been satisfied. **The FRPMESG process must be running in sleep/wake mode in order for the system to generate automatic notification.** 

There are several forms used to track events to a proposal:

#### **Event Code Validation Form**

The Event Code Validation Form (FRVEVNT) is used to maintain event codes. You may add a new event code, delete an event code, or update an existing event code or description.

Notes: Event codes can be used to identify reports, requirements, reminders, etc., to be associated with a proposal or grant.

Events can be one of three types: Bills (B), Reports (R), or Others (E).

#### **Event Group Validation Form**

The Event Group Validation Form (FRVEGRP) is used to assign individual events to an event grouping code that will be associated with a particular proposal.

#### The Proposal Events Assignment Form

The Proposal Events Assignment Form (FRAEVPA) is used to attach event codes or event groups to a proposal code.

#### The Proposal Event Action Form

The Proposal Event Action Form (FRAEVNP) allows you to satisfy or cancel an event that has been created or completed. Note: when viewing this form you will only be able to view event assignments for your logon. Other assignments can not be seen here.

#### **The Entity Text Form**

The Entity Text Form (FOAETXT) is used to view, enter or edit text for events assigned to a proposal.

#### **Banner form**

The Event Code Validation Form (FRVEVNT).

| BILL1st Bill DueBBill21-SEP-2REPIst Report DueRReport03-JAN-20STFirst Draft is DueEEvent03-JAN-20BILL2nd Bill DueBBill21-SEP-2NDSecond Draft DueEEvent08-JUN-20REP2nd report dueRReport03-JAN-20BILL3rd Bill DueBBill21-SEP-2RDThird Draft DueEEvent08-JUN-20BILL3rd Bill DueBBill21-SEP-2RDThird Draft DueEEvent08-JUN-20BILL4th bill dueBBill12-FEB-20INRFinancial Report is dueEEvent03-APR-1SRNTGrant ReceivablesBBill15-DEC-2KBILLRicha's billBBill30-JUL-20KKEPTRicha's ReportRReport30-JUL-20FFUNTEvent - review dueEEvent13-MAR-2STtestBBill13-MAR-2Image: STtestBBill04-MAY-2Image: STtestBBill04-MAY-2Image: STtestBBill04-MAY-2Image: STtestBBill04-MAY-2Image: STtestBBill04-MAY-2Image: STtestBBill04-MAY-2Image: STtestBBill04-MAY-2Image: ST <th>Event Code</th> <th>Description</th> <th>Туре</th> <th>Desc</th> <th>Activity Date</th>                                                                                                    | Event Code | Description             | Туре | Desc   | Activity Date |
|----------------------------------------------------------------------------------------------------|------------|-------------------------|------|--------|---------------|
| REPIst Report DueRReport03-JAN-20STFirst Draft is DueEEvent03-APR-1BILL2nd Bill DueBBill21-SEP-2NDSecond Draft DueEEvent08-JUN-20REP2nd report dueRReport03-JAN-20BILL3rd Bill DueBBill21-SEP-2RDThird Draft DueEEvent08-JUN-20BILL3rd Bill DueBBill21-SEP-2RDThird Draft DueEEvent08-JUN-20BILL4th bill dueBBill12-FEB-20INRFinancial Report is dueEEvent03-APR-1SRNTGrant ReceivablesBBill15-DEC-2KBILLRicha's billBBill30-JUL-20KKEPTRicha's ReportRReport30-JUL-20FFBILLBill13-MAR-230-JUL-20FFEUNTEvent - review dueEEvent13-MAR-2FFEUNTEvent - review dueEEvent13-MAR-2FFEUNTEvent - review dueEEvent13-MAR-2FEUNTEvent - review dueEEvent13-MAR-2FEUNTEvent - review dueEEvent13-MAR-2FEUNTEvent - review dueEEvent13-MAR-2FEUNTEvent - review dueEEvent13-MAR-2FEUNTEvent - review dueEEvent13-MAR-2FEUNTEve                                                                                                    | 1BILL      | 1st Bill Due            | в    | Bill   | 21-SEP-2000   |
| STFirst Draft is DueEEvent03-APR-1BILL2nd Bill DueBBill21-SEP-2NDSecond Draft DueEEvent08-JUN-2/REP2nd report dueRReport03-JAN-2/BILL3rd Bill DueBBill21-SEP-2RDThird Draft DueEEvent08-JUN-2/BILL3rd Bill DueBBill21-SEP-2RDThird Draft DueEEvent08-JUN-2/BILL4th bill dueBBill12-FEB-2/INRFinancial Report is dueEEvent03-APR-1SRNTGrant ReceivablesBBill15-DEC-2KBILLRicha's billBBill30-JUL-20KEVNTRicha's ReportRReport30-JUL-20FFBILLBill13-MAR-230-JUL-20FFEVNTEvent - review dueEEvent13-MAR-2STtestBBill04-MAY-2Image: StrItestImage: StrImage: Str <td>1REP</td> <td>Ist Report Due</td> <td>R</td> <td>Report</td> <td>03-JAN-2001</td>                                                                                                    | 1REP       | Ist Report Due          | R    | Report | 03-JAN-2001   |
| BILL     2nd Bill Due     B     Bill     21-SEP-2       ND     Second Draft Due     E     Event     08-JUN-2/       REP     2nd report due     R     Report     03-JAN-2/       BILL     3rd Bill Due     B     Bill     21-SEP-2       RD     Third Draft Due     B     Bill     21-SEP-2       RD     Third Draft Due     B     Bill     12-FEB-2/       BILL     4th bill due     B     Bill     12-FEB-2/       INR     Financial Report is due     E     Event     03-APR-1       SRNT     Grant Receivables     B     Bill     15-DEC-2       KBILL     Richa's bill     B     Bill     30-JUL-20       KEVNT     Richa's Report     R     Report     30-JUL-20       KREPT     Richa's Report     R     Report     30-JUL-20       FFUNT     Event - review due     E     Event     30-JUL-20       FFUNT     Event - review due     E     Event     13-MAR-2       ST     test     B     Bill     13-MAR-2       Image: ST     test     Image: ST     Image: ST     Image: ST       Image: ST     test     Image: ST     Image: ST     Image: ST                                                                                                    | 1ST        | First Draft is Due      | E    | Event  | 03-APR-1998   |
| ND     Second Draft Due     E     Event     08-JUN-2/       REP     2nd report due     R     Report     03-JAN-2/       BILL     3rd Bill Due     B     Bill     21-SEP-2       RD     Third Draft Due     E     Event     08-JUN-2/       BILL     4th bill due     B     Bill     12-FEB-2/       INR     Financial Report is due     E     Event     03-APR-1       SRNT     Grant Receivables     B     Bill     15-DEC-2       KBILL     Richa's bill     B     Bill     30-JUL-20       KEVNT     Richa's Report     E     Event     30-JUL-20       FFBILL     Bill     30-JUL-20     30-JUL-20       FFBILL     Bill     13-MAR-2     30-JUL-20       FFEVNT     Event for test     E     Event     30-JUL-20       FFEUNT     Event - review due     E     Event     13-MAR-2       FFEUNT     Event - review due     E     Event     13-MAR-2       FEUNT     Event - review due     E     Event     13-MAR-2       FEUNT     Event - review due     E     Event     13-MAR-2       FEUNT     Event - review due     E     Event     13-MAR-2       FEUNT     Event - review due </td <td>2BILL</td> <td>2nd Bill Due</td> <td>в</td> <td>Bill</td> <td>21-SEP-2000</td>                                                                                                    | 2BILL      | 2nd Bill Due            | в    | Bill   | 21-SEP-2000   |
| REP2nd report dueRReport03-JAN-21BILL3rd Bill DueBBill21-SEP-2RDThird Draft DueEEvent08-JUN-21BILL4th bill dueBBill12-FEB-21INRFinancial Report is dueEEvent03-APR-1IRNTGrant ReceivablesBBill15-DEC-2KBILLRicha's billBBill30-JUL-20KEVNTRicha's ReportRReport30-JUL-20KEPTRicha's ReportRReport30-JUL-20FEILLBill13-MAR-2I13-MAR-2FEVNTEvent - review dueEEvent13-MAR-2STtestBBill04-MAY-2Image: State State                                                                                                    | 2ND        | Second Draft Due        | E    | Event  | 08-JUN-2000   |
| BILL     3rd Bill Due     B     Bill     21-SEP-2       RD     Third Draft Due     E     Event     08-JUN-21       BILL     4th bill due     B     Bill     12-FEB-21       INR     Financial Report is due     E     Event     03-APR-1       IRNT     Grant Receivables     B     Bill     15-DEC-2       IKBILL     Richa's bill     B     Bill     30-JUL-20       KEVNT     Richa's Event for test     E     Event     30-JUL-20       KREPT     Richa's Report     R     Report     30-JUL-20       IFBILL     Bill     13-MAR-2     III     13-MAR-2       IFEVNT     Event - review due     E     Event     13-MAR-2       ST     test     B     Bill     04-MAY-2       Image: ST     Image: ST     Image: ST     Image: ST     Image: ST       Image: ST     Image: ST     Image: ST     Image: ST     Image: ST     Image: ST       Image: ST     Image: ST     Image: ST     Image: ST     Image: ST     Image: ST       Image: ST     Image: ST     Image: ST     Image: ST     Image: ST     Image: ST       Image: ST     Image: ST     Image: ST     Image: ST     Image: ST     Image: ST                                                                                                    | 2REP       | 2nd report due          | R    | Report | 03-JAN-2001   |
| RD       Third Draft Due       E       Event       08-JUN-24         BILL       4th bill due       B       Bill       12-FEB-21         INR       Financial Report is due       E       Event       03-APR-1         INR       Financial Report is due       E       Event       03-APR-1         INR       Grant Receivables       B       Bill       15-DEC-2         IKBILL       Richa's bill       B       Bill       30-JUL-20         KEVNT       Richa's Event for test       E       Event       30-JUL-20         KREPT       Richa's Report       R       Report       30-JUL-20         IFBILL       Bill       13-MAR-2       E       Event       13-MAR-2         IFEVNT       Event - review due       E       Event       13-MAR-2         ST       test       B       Bill       04-MAY-2         Image: ST       test       Image: ST       Image: ST                                                                                                    | 3BILL      | 3rd Bill Due            | В    | Bill   | 21-SEP-2000   |
| BILL       4th bill due       B       Bill       12-FEB-2i         INR       Financial Report is due       E       Event       03-APR-1         IRNT       Grant Receivables       B       Bill       15-DEC-2         IKBILL       Richa's bill       B       Bill       15-DEC-2         IKBILL       Richa's bill       B       Bill       30-JUL-20         IKEVNT       Richa's Event for test       E       Event       30-JUL-20         IKREPT       Richa's Report       R       Report       30-JUL-20         IFBILL       Bill       13-MAR-2       B       Bill       13-MAR-2         IFEVNT       Event - review due       E       Event       13-MAR-2         ST       test       B       Bill       04-MAY-2         Image: ST       test       Image: ST       Image: ST       Image: ST         Image: ST       Image: ST       Image: ST       Image: ST       Image: ST       Image: ST         Image: ST       Image: ST       Image: ST       Image: ST       Image: ST       Image: ST       Image: ST         Image: ST       Image: ST       Image: ST       Image: ST       Image: ST       Image: ST         Imag                                                                                                    | 3RD        | Third Draft Due         | E    | Event  | 08-JUN-2000   |
| INR       Financial Report is due       E       Event       03-APR-1         SRNT       Grant Receivables       B       Bill       15-DEC-2         IKBILL       Richa's bill       B       Bill       30-JUL-20         IKEVNT       Richa's Event for test       E       Event       30-JUL-20         IKREPT       Richa's Report       R       Report       30-JUL-20         IFBILL       Bill       13-MAR-2         IFEVNT       Event - review due       E       Event       13-MAR-2         ST       test       B       Bill       04-MAY-2         Image: ST       test       Image: ST       Image: ST       Image: ST       Image: ST         Image: ST       Image: ST       Image:                                                                                                    | 4BILL      | 4th bill due            | в    | Bill   | 12-FEB-2002   |
| RNT       Grant Receivables       B       Bill       15-DEC-2         IKBILL       Richa's bill       B       Bill       30-JUL-20         IKEVNT       Richa's Event for test       E       Event       30-JUL-20         IKEPT       Richa's Event for test       R       Report       30-JUL-20         IFBILL       Bill       13-MAR-2         IFEVNT       Event - review due       E       Event       13-MAR-2         ST       test       B       Bill       04-MAY-2         Image: ST       Image: ST       Image: ST       Image: ST       Image: ST         Image: ST       Image: ST       Image: ST       Image: ST       Image: ST         Image: ST       Image: ST       Image: ST       Image: ST       Image: ST         Image: ST       Image: ST       Image: ST       Image: ST       Image: ST         Image: ST       Image: ST       Image: ST       Image: ST       Image: ST       Image: ST         Image: ST       Image: ST       Image: ST       Image: ST       Image: ST       Image: ST         Image: ST       Image: ST       Image: ST       Image: ST       Image: ST       Image: ST         Image: ST       Image: ST                                                                                                    | FINR       | Financial Report is due | E    | Event  | 03-APR-1998   |
| KBILL       Richa's bill       B       Bill       30-JUL-20         KEVNT       Richa's Event for test       E       Event       30-JUL-20         KKEPT       Richa's Event for test       R       Report       30-JUL-20         KREPT       Richa's Report       R       Report       30-JUL-20         FBILL       Bill       13-MAR-2         FFUNT       Event - review due       E       Event       13-MAR-2         ST       test       B       Bill       04-MAY-2         Image: ST       test       Image: State state stat                                                                                                    | GRNT       | Grant Receivables       | В    | Bill   | 15-DEC-2003   |
| KEVNT       Richa's Event for test       E       Event       30-JUL-20         IKREPT       Richa's Report       R       Report       30-JUL-20         IFBILL       Bill       13-MAR-2         IFEVNT       Event - review due       E       Event       13-MAR-2         ST       test       B       Bill       04-MAY-2         Image: ST       Image: ST       Image: ST       Image: ST       Image: ST         Image: ST       Image: ST       Image: ST       Image: ST       Image: ST         Image: ST       Image: ST       Image: ST       Image: ST       Image: ST         Image: ST       Image: ST       Image: ST       Image: ST       Image: ST         Image: ST       Image: ST       Image: ST       Image: ST       Image: ST         Image: ST       Image: ST       Image: ST       Image: ST       Image: ST         Image: ST       Image: ST       Image: ST       Image: ST       Image: ST         Image: ST       Image: ST       Image: ST       Image: ST       Image: ST         Image: ST       Image: ST       Image: ST       Image: ST       Image: ST         Image: ST       Image: ST       Image: ST       Image: ST       Ima                                                                                                    | RKBILL     | Richa's bill            | в    | Bill   | 30-JUL-2007   |
| IKREPT       Richa's Report       R       Report       30-JUL-20         IFBILL       Bill       13-MAR-2       Bill       13-MAR-2         IFEVNT       Event - review due       E       Event       13-MAR-2         ST       test       B       Bill       04-MAY-2         Image: ST       Image: ST       Image: ST       Image: ST       Image: ST         Image: ST       Image: ST       Image: ST       Image: ST       Image: ST         Image: ST       Image: ST       Image: ST       Image: ST       Image: ST         Image: ST       Image: ST       Image: ST       Image: ST       Image: ST         Image: ST       Image: ST       Image: ST       Image: ST       Image: ST         Image: ST       Image: ST       Image: ST       Image: ST       Image: ST         Image: ST       Image: ST       Image: ST       Image: ST       Image: ST       Image: ST         Image: ST       Image: ST       Image: ST       Image: ST       Image: ST       Image: ST         Image: ST       Image: ST       Image: ST       Image: ST       Image: ST       Image: ST       Image: ST         Image: ST       Image: ST       Image: ST       Image: ST                                                                                                    | RKEVNT     | Richa's Event for test  | E    | Event  | 30-JUL-2007   |
| #FBILL       Bill       13-MAR-2         #FEVNT       Event - review due       E       Event       13-MAR-2         ST       test       B       Bill       04-MAY-2         Image: Stress of test       Image: Stress of test       Image: Stress of test       Image: Stress of test         Image: Stress of test       Image: Stress of test       Image: Stress of test       Image: Stress of test       Image: Stress of test         Image: Stress of test       Image: Stress of test       Image: Stress of test       Image: Stress of test       Image: Stress of test         Image: Stress of test       Image: Stress of test       Image: Stress of test       Image: Stress of test       Image: Stress of test         Image: Stress of test       Image: Stress of test       Image: Stress of test       Image: Stress of test       Image: Stress of test         Image: Stress of test       Image: Stress of test       Image: Stress of test       Image: Stress of test       Image: Stress of test       Image: Stress of test         Image: Stress of test       Image: Stress of test       Image: Stress of test       Image: Stress of test       Image: Stress of test       Image: Stress of test       Image: Stress of test       Image: Stress of test       Image: Stress of test       Image: Stress of test       Image: Stress of test       Image: Stress of test       Image:                                                                                                    | RKREPT     | Richa's Report          | R    | Report | 30-JUL-2007   |
| FEVNT         Event - review due         E         Event         13-MAR-2           ST         test         B         Bill         04-MAY-2           Image: Stress of the stress of the stres of the stress of the stress                                                                          | SFBILL     | Bill                    | в    | Bill   | 13-MAR-2007   |
| ST     test     B     Bill     04-MAY-2       Image: State State Stat | SFEVNT     | Event - review due      | E    | Event  | 13-MAR-2007   |
|                                                                                                    | TST        | test                    | В    | Bill   | 04-MAY-2005   |
|                                                                                                    |            |                         |      |        |               |
|                                                                                                    |            |                         |      |        |               |
|                                                                                                    |            |                         |      |        |               |

#### **Steps**

Follow these steps to complete the process.

- 1. Access the Event Code Validation Form (FRVEVNT).
- 2. Enter a code used to represent the user-defined event in the Event Code field.
- 3. Enter a brief description of the event code in the **Description** field.
- 4. Enter the code for the event type in the **Type** field.Note: Acceptable values are *E* (*Event*), *B* (*Bill*), and *R* (*Report*).
- 5. Click the **Save** icon.
- 6. Click the **Exit** icon.

The Event Group Validation Form (FRVEGRP).

| 🩀 Event Group Validati | on FRVEGRP 8.0 (BAN8) >>>>> | <br>000000000000000000000000000000000000000 | <br>9999999999999999999999999999999999999 |
|------------------------|-----------------------------|---------------------------------------------|-------------------------------------------|
| Event Group Code:      |                             |                                             |                                           |
| Description:           |                             |                                             |                                           |
| Event Code             | Description                 |                                             |                                           |

#### **Steps**

Follow these steps to assign individual event codes created in FRVEVNT to an event group code that will be associated with a particular type of proposal.

- 1. Access the Event Group Validation Form (FRVEGRP).
- 2. Enter a new event group code in the **Event Group Code** field.
- 3. Enter a brief description for the new event group code in the **Description** field.
- 4. Select a code in the **Event Code** field.
- 5. Click the Save icon.
- 6. Click the **Exit** icon.

The Proposal Events Assignment Form (FRAEVPA).

| 8 | Proposal Events | Assignment | FRAEVPA | 8.0 (BAN  | ) 2000/000000000000000000000000000000000 | >>>>>>>>>>>>>>>>>>>>>>>>>>>>>>>>>>>>>> |
|---|-----------------|------------|---------|-----------|------------------------------------------|----------------------------------------|
|   |                 |            |         |           |                                          |                                        |
|   | Proposal Code:  | NIH-00125  | Meas    | les Surve |                                          |                                        |
|   | Event Manage    | ment       |         | ्         | oup Management                           |                                        |
|   |                 |            |         |           |                                          |                                        |

#### **Steps**

Follow these steps assign event codes or event groups to a proposal code.

- 1. Access the Proposal Events Assignment Form (FRAEVPA).
- 2. Enter your proposal code in the **Proposal Code** field.
- 3. Select the **Event Management** radio button to assign event codes to a proposal code.
- Enter the number of days before an event is due in which the user should be notified to satisfy or perform a particular event in the Number of Days Reminder field.
- 5. Perform a **Next Block** function, to access the Event Assignment Window.
- 6. Enter the event in the Event Code field.
- 7. Enter the number of days before/after the begin/end date that the event is due in the **Number of Days** field.

Notes: This field is used for one-time events. If you enter a value in this field you must select a value for the **Begin Date** field.

You may enter data in the **Number of Days** and **Begin Date** fields or the **Date From** and **Date To** fields, but not both.

8. Select the date from the pull-down list in the **Begin Date** field.

Note: This field is required if you entered data in the **Number of Days** field.

9. Enter the date that the first event is due in the **Date From** field.

Note: This field is used for recurring events. If you enter a value here you must also enter a value in the **Date To** and **Frequency** fields.

10. Enter the date that the reports are no longer due in the **Date To** field.

Note: This field is used for recurring events. If you enter a value here you must also enter a value in the **Date From** and **Frequency** fields.

11. Select how often the event occurs in the **Frequency** field.

Note: This field is required if the **Date To** and **Date From** fields have been populated.

- 12. Enter the user ID of the individual primarily responsible for the satisfaction of this event in the **Responsible User ID** field.
- 13. Click the **Proxy User ID** button to select a secondary person to be responsible for the satisfaction of this event.
- 14. Click the **OK** button to return to the Event Assignment Window.

Note: Steps 15 – 19 are optional.

- 15. Highlight a pending event.
- 16. Click **Options** and select **Text Information** this will take you to the Entity Text Form (FOAETXT).
- 17. Enter the text related to the event code for your proposal. Use the down-arrow key to move to a new line.
- 18. Click the **Print** checkbox if you want the selected text to print on a document.
- 19. Click the Save icon.
- 20. Click the Exit icon.

The Proposal Event Action Form (FRAEVNP).

| Proposal Code: NIH-00125 ▼Mea:                                  | les Survey |                                      |
|-----------------------------------------------------------------|------------|--------------------------------------|
| Sequence Number: Event:<br>Responsible User ID:<br>Approved By: |            | Due Date:    Status:    Status Date: |
| Sequence Number: Event:<br>Responsible User ID:                 |            | Due Date:    Status:    Status Date: |
| Sequence Number: Event:<br>Responsible User ID:<br>Approved By: |            | Due Date: Status: Status Date:       |
| Sequence Number: Event:<br>Responsible User ID:<br>Approved By: |            | Due Date:                            |
| equence Number: Event:<br>esponsible User ID:                   |            | Due Date:                            |

#### **Steps**

Follow these steps to satisfy or cancel an event that has been created or completed.

1. Access the Proposal Event Action Form (FRAEVNP).

Note: when viewing this form you will only be able to view event assignments for your logon. Other assignments can not be seen here.

2. Enter the proposal code in the **Proposal Code** field.

Note: This code must have pending events attached to it.

- 3. Perform a **Next Block** function.
- 4. Use the down-arrow key to access the event that you would like to satisfy or cancel.
- 5. Enter S (Satisfy) or C (Cancel) in the **Status** field.

6. Click the **Save** icon.

Note: The **Approved By** and **Date** fields will be populated.

7. Click the **Exit** icon.

### Querying a Proposal

#### Introduction

There are several different methods used to query a proposal. Each method requires a specific form:

#### **Proposal Agency Inquiry Form**

The Proposal Agency Inquiry Form (FRIASTP) is used to monitor all proposal activity by agency.

#### **Proposal Budget Totals Form**

The Proposal Budget Totals Form (FRIBUDT) is used to perform an online query of summarized budget data by Institution, Sponsor, Title, or ATYP levels for each proposal budget code. This form displays cost sharing and sponsor-funded amounts information.

#### **Proposal Budget Distribution Inquiry Form**

The Proposal Budget Distribution Inquiry Form (FRIBDSP) is used to view budget distributions.

#### Proposal/Budget Codes Inquiry Form

The Proposal/Budget Codes Inquiry Form (FRIBUDP) provides a list of proposal and budget codes and their related title/description.

#### **Proposal Title Search Form**

The Proposal Title Search Form (FRIKPRO) is used to search for a proposal by the words and/or characters in the proposal's title. This form queries both the long and short title, and allows you to use "wildcards" to search all proposals using a key word from within its title.

#### **Proposal Code Inquiry Form**

The Proposal Code Inquiry Form (FRIPROP) displays a list of all proposal codes.

#### **Proposal Status History Query Form**

The Proposal Status History Query Form (FRIPRST) is used to view proposal status history information.

#### **Proposal Personnel Query Form**

The Proposal Personnel Query Form (FRIPSTP) is used to monitor proposal activity by primary personnel.

#### **Banner form**

The Proposal Agency Inquiry Form (FRIASTP).

| jency: <mark>DHHS</mark> |             |        |             |                |        |       |                  |
|--------------------------|-------------|--------|-------------|----------------|--------|-------|------------------|
| roposal                  | Description | Status | Status Date | Submitted Date | Agency | Grant | Amount Requested |
|                          |             |        |             |                |        |       |                  |
|                          |             |        |             |                |        |       |                  |
|                          |             |        |             |                |        |       |                  |
|                          |             |        |             |                |        |       |                  |
|                          |             |        |             |                |        |       |                  |
|                          |             |        |             |                |        |       |                  |
|                          |             |        |             |                |        |       |                  |
|                          |             |        |             |                |        |       |                  |
|                          |             |        |             |                |        |       |                  |
| [                        |             |        |             |                |        |       |                  |

#### **Steps**

Follow these steps to monitor all proposal activity by agency.

- 1. Access the Proposal Agency Inquiry Form (FRIASTP).
- 2. Enter an agency code or select one from the list in the **Agency** field.
- 3. Perform a **Next Block** function.
- 4. Select **Proposal Information** from the **Options** menu to view the Proposal associated with this agency
- 5. Click the **Exit** icon to return to the Proposal Agency Inquiry Form.
- 6. Select **Grant Information** from the **Options** menu to view the Grant information as well as the amount requested for this proposal
- 7. Click the **Exit** icon to return to the Proposal Agency Inquiry Form.
- 8. Click the Exit icon.

| Proposal Budg<br>Proposal: | get Totals Inquiry | FRIBUDT 8.0 (BAN     | N8) 000000000000000000000000000000000000 | 1110 <b>•</b>       |    |                |       |               | -::≚> |
|----------------------------|--------------------|----------------------|------------------------------------------|---------------------|----|----------------|-------|---------------|-------|
| Display by:                | Institution        | <sup>O</sup> Sponsor | ○ Title                                  | ○ Account Type Leve | 12 | O Account Type | Level | 1             |       |
| Account<br>Code or Type    |                    | Title                |                                          | Proposed Budget     |    | Cost Sharing   |       | Project Value |       |
|                            |                    |                      | Totals:                                  |                     |    |                |       |               | j 🕤   |

#### **Steps**

Follow these steps to perform an online query of summarized budget data by Institution, Sponsor, Title or Account Type levels for each proposal budget code.

- 1. Access the Proposal Budget Totals Inquiry Form (FRIBUDT).
- 2. Enter the proposal code you wish to query in the **Proposal** field,.
- 3. Enter the budget code you wish to query in the **Proposal Budget Code** field.

| Button                  | Description                                                                                                    |
|-------------------------|----------------------------------------------------------------------------------------------------|
| Institution             | All lines within the proposal budget are displayed in order by account code.                                                                     |
| Sponsor                 | You can view the budget the way the agency or sponsor wants to see it.                                                                           |
| Title                   | All lines within the proposal budget are displayed in account title order.                                                                       |
| Account Type<br>Level 2 | Only those lines within the proposal budget that contain accounts are rolled into their account types at level 2 to be summarized and displayed. |
| Account Type<br>Level 1 | Only those lines within the proposal budget that contain accounts are rolled into their account types at level 1 to be summarized and displayed. |

4. In the **Display by** block, click the appropriate radio button.

- 5. Perform a **Next Block** function.
- 6. Click the Exit icon.

| roposal Budget<br>roposal: NIH-I<br>OA: B 🛡 | Distribution Inquiry FRI | BDSP 8.0 (BAN8) 222222 | ☐ Type:<br>▼ Account: |   |              |   |               |
|---------------------------------------------|--------------------------|------------------------|-----------------------|---|--------------|---|---------------|
| Account                                     | Title                    | Budget                 | Proposed Budget       | + | Cost Sharing | = | Project Value |
|                                             |                          |                        |                       |   |              |   |               |
|                                             |                          |                        |                       |   |              | [ |               |
|                                             |                          |                        |                       |   |              | [ |               |
|                                             |                          |                        |                       |   |              |   |               |
|                                             |                          |                        |                       |   |              | ļ |               |
|                                             |                          |                        |                       |   |              | [ |               |
|                                             |                          |                        |                       |   |              | ļ |               |
|                                             |                          |                        |                       |   |              |   |               |
|                                             |                          |                        |                       |   |              | Ì |               |
|                                             |                          |                        |                       |   |              | l |               |
|                                             |                          |                        |                       |   |              | į |               |
|                                             |                          |                        |                       |   |              | l |               |
|                                             |                          | Total:                 |                       |   |              |   |               |

#### **Steps**

Follow these steps to view budget distributions.

- 1. Access the Proposal Budget Distribution Inquiry Form (FRIBDSP).
- 2. Enter the proposal code you wish to query in the **Proposal** field.
- 3. Enter the type of proposal in the **Type** field.

Note: In the **Budget Code** and **Account** fields, by specifying a budget code and an account code, you can see budget line items just for those combinations. By leaving the budget code blank and entering the type, you can view line items for multiple budgets of that type.

- 4. Perform a **Next Block** function.
- 5. Select **Budget Total Information** from the **Options** menu.
- 6. Click the Exit icon to return to the Proposal Distribution Inquiry Form.
- 7. Click the **Exit** icon.

| Proposal                                  | Budget Code | Description                   | COA | Туре | Project Value |
|-------------------------------------------|-------------|-------------------------------|-----|------|---------------|
| PRILFLO April Flowers proposal            | APRIL1      | First AprilFlo Budget         | S   | A    | 95,350.00     |
| ASKETS Baskets Study                      | BASKET1     | Basket 1 Budget               | s   | W    | 73,250.00     |
| GCCS Grant Contract/Proposal for Cos      | GCBC1       | GC Budget one                 | s   | W    | 900.00        |
| GCCS Grant Contract/Proposal for Cos      | GCCS1       | GCCS Proposal Budget1         | s   | W    | 89,500.00     |
| IEARTS Heart Study                        | HRTSBC      | Hearts Budget                 | s   | W    | 600,000.00    |
| IONSTUDY Unnatural lion environments      | 3LSBUDG     | Lion Study Budget #3          | s   | W    | 555,000.00    |
| IONSTUDY Unnatural lion environments      | 4LSBUD      | Lion Study Budget #4          | s   | W    | 500,000.00    |
| IONSTUDY Unnatural lion environments      | LIONBUDG    | Budget for the study of lions | s   | A    | 35,971,000.00 |
| IONSTUDY Unnatural lion environments      | LSBUD5      | Lion Study Budget #5          | s   | W    | 50,000.00     |
| IONSTUDY Unnatural lion environments      | NEWLBUDG    | New Lionstudy budget #2       | s   | s    | 650,000.00    |
| IONSTUDY Unnatural lion environments      | TESTBUD     | test for drop down box        | A   | W    | 0.00          |
| ORI1 test 10g for budget                  | LORI1       | test                          | 3   | A    | 3,000.00      |
| UNCHPROF Lunch Proposal                   | LUNCH ON    | Lunch Proposal Budget One     | s   | W    | 11,400.00     |
| WLSTUDY Unnatural owl study               | 20WLBUDG    | Second owl study budget       | s   | A    | 20,000.00     |
| WLSTUDY Unnatural owl study               | LIONBUDG    | Unnatural owl study budget    | s   | A    | 14,416,000.00 |
| KPROPC Richa's proposal Code              | RKBUDGC     | Richa's Budget Code           | R   | s    | 2,381,500.00  |
| 00000002 test of proposals                | BUD1        | test                          | A   | W    | 0.00          |
| :00000004 something with next             | NEXTONE     | Something with next budget    | s   | W    | 125,000.00    |
| :00000006 This is a test physics proposal | 2005BUDG    | 2005 Budget description       | s   | A    | 1,000,000.00  |
| 00000007 soemthing good                   | 2005BUDG    | soemthing good budget         | s   | A    | 100,000.00    |
| EDDYBEAF Study of teddy bears on the she  | TEDDYBEA    | Study of teddy bears budget   | s   | A    | 125,000.00    |
| IGERFUND Study of tigers in the wild      | TIGERFUN    | Study of tigers in the wild   | s   | A    | 0.00          |

#### **Steps**

Follow these steps to view a list of Proposal and budget codes and their related titles/descriptions.

- 1. Access the Proposal/Budget Codes Inquiry Form (FRIBUDP).
- 2. Click the **Exit** icon.

| oposal Title Sear<br>earch Value: | ch FRIKPRO 8. | 0 (BAN8) 3000000000 |       |             |
|-----------------------------------|---------------|---------------------|-------|-------------|
| oposal Code                       | Grant         | Status              | Title | Status Date |
|                                   |               |                     |       |             |
|                                   |               |                     |       |             |
|                                   |               |                     |       |             |
|                                   |               |                     |       |             |
|                                   |               |                     |       |             |
|                                   |               |                     |       |             |
|                                   |               |                     |       |             |

#### **Steps**

Follow these steps to search for a proposal by the words and/or characters in the proposal's long and short titles with the use of "wildcards."

- 1. Access the Proposal Title Search Form (FRIKPRO).
- 2. Enter any part of the title that you know in the **Search Value** field.

Example: If the only word that you know in the proposal's title is *cancer*, enter the following in this field using the % sign as a wildcard character: *%cancer%*.

- 3. Perform a **Next Block** function to display the proposals that match the criteria you entered.
- 4. Select **Proposal Information** from the **Options** menu to view the Proposal Maintenance Form (FRAPROP).
- 5. Click the **Exit** icon to return to the Proposal Title Search Form.
- 6. Select **Grant Information** from the **Options** menu to view the Grant Maintenance Form (FRAGRNT).
- 7. Click the **Exit** icon to return to the Proposal Title Search Form.
- 8. Click the **Exit** icon.

| 🙀 Proposal Codes Inquiry 🛛 FRIF | PROP 8.0 (BAN8) 000000000000000000000000000000000000 |                                 | × |
|---------------------------------|------------------------------------------------------|---------------------------------|---|
| Duesesal                        |                                                      |                                 |   |
| Proposal:                       |                                                      |                                 |   |
| Principal Investigator ID:      |                                                      |                                 |   |
| Agency:                         |                                                      |                                 |   |
| Amount Requested:               |                                                      | Origination Date: Grant: Grant: |   |
| Responsible Organization:       |                                                      | Category:                       |   |
| Sponsor ID:                     |                                                      | Status: Status Date:            |   |
| Project Start Date:             | Project End Date:                                    | Submit Date:                    |   |
|                                 |                                                      |                                 |   |
| Proposal:                       |                                                      | ]                               |   |
| Principal Investigator ID:      |                                                      |                                 |   |
| Agency:                         |                                                      |                                 |   |
| Amount Requested:               |                                                      | Origination Date: Grant: Grant: |   |
| Responsible Organization:       |                                                      | Category:                       |   |
| Sponsor ID:                     |                                                      | Status: Status Date:            |   |
| Project Start Date:             | Project End Date:                                    | Submit Date:                    |   |
|                                 |                                                      |                                 |   |
| Proposal:                       |                                                      |                                 |   |
| Principal Investigator ID:      |                                                      |                                 |   |
| Agency:                         |                                                      |                                 |   |
| Amount Requested:               |                                                      | Origination Date: Grant:        |   |
| Responsible Organization:       |                                                      | Category:                       |   |
| Sponsor ID:                     |                                                      | Status: Status Date:            |   |
| Project Start Date:             | Project End Date:                                    | Submit Date:                    |   |
|                                 |                                                      |                                 |   |
|                                 |                                                      |                                 |   |

#### **Steps**

Follow these steps to display a list of all proposal codes.

- 1. Access the Proposal Codes Inquiry Form (FRIPROP).
- 2. Enter the Proposal Code you want to view in the **Proposal Code** field. To view all codes, leave this field blank.
- 3. Execute the query (F8).
- 4. Use the **Next Record** and **Previous Record** icons to scroll through the various proposal codes.
- 5. Click the **Exit** icon.

| noposal Status Histor | y Inquiry FRIPRST 8.0 (BAN8) 200000000000 |      | *************************************** |
|-----------------------|-------------------------------------------|------|-----------------------------------------|
| Status                | Title                                     | Date |                                         |
|                       |                                           |      |                                         |
|                       |                                           |      |                                         |
|                       |                                           |      |                                         |
|                       |                                           |      |                                         |
|                       |                                           |      |                                         |
|                       |                                           |      |                                         |
|                       |                                           |      |                                         |
| t                     |                                           |      |                                         |

#### **Steps**

Follow these steps to view proposal status history information.

- 1. Access the Proposal Status History Query Form (FRIPRST).
- 2. Enter a proposal code in the **Proposal** field.
- 3. Perform a **Next Block** function to view the status codes for the selected proposal code beginning with the most recent.
- 4. Click the **Exit** icon.

| roposal | Description | Grant | Total Value | Status | Status Date |
|---------|-------------|-------|-------------|--------|-------------|
|         |             |       |             |        |             |
|         |             |       |             |        |             |
|         |             |       |             |        |             |
|         |             |       |             |        |             |
|         |             |       |             |        |             |
|         |             |       |             |        |             |
|         |             |       |             |        |             |
|         |             |       |             |        |             |
|         |             |       |             |        |             |
|         |             |       |             |        |             |
|         |             |       |             |        |             |
|         |             |       |             |        |             |

#### **Steps**

Follow these steps to monitor proposal activity, if you are primary personnel.

- 1. Access the Proposal Personnel Query Form (FRIPSTP).
- 2. Enter your personnel ID in the **Personnel ID** field.
- 3. Perform a **Next Block** function to view the proposal codes and corresponding values for the personnel indicated.
- 4. Select **Proposal Information** from the **Options** menu to view the Proposal Maintenance Form (FRAPROP).
- 5. Click the **Exit** icon to return to the Proposal Personnel Query Form.
- 6. Click the **Exit** icon.

#### Introduction

The following proposal reports support the Research Accounting process:

#### Agency Budget Report

The Agency Budget Report (FRRABUD) allows you to print a proposal budget so that it can be forwarded to the agency. The report can be run in either Audit or Update mode.

#### **Proposal Events Report**

The Proposal Events Report (FRREVNP) displays events and reminders associated to a proposal. You may choose to view events for a specific Personnel indicator; for a specific time period; or for a range of proposals, a specific proposal, or a selection of proposals.

#### Grant Interface Processes (FRPGINF and FRPBINF)

The Grant Interface processes enable you to maintain proposal and grant information in a system external to Banner while simultaneously maintaining billing and accounting information within the Banner environment.

Features of these processes include the following:

- The definition of the data elements for collector tables that hold the data loaded from an external source.
- New processes that insert and update all associated grant tables including grant budget tables, grant billing tables, grant events, and grant user-defined fields.
- Multi-year encumbrance warning. If you try to run the FRPGINF process and Banner detects that an entry has been made to either the **Project Start Date** or the **Project End Date**, you are notified that similar changes may need to be incorporated into the Research Accounting Fund Maintenance form (FRMFUND) to support multi-year encumbrances.

The client is responsible for developing a client-specific program that loads data from an external source into collector tables. After these data are loaded into the collector tables, the interface processes are submitted using Banner's job submission module. The process can be run at your discretion.
These processes will not be demonstrated during this training as client external system data is not available. Refer to the Bookshelf documentation Banner 7 Chapter 2 Processing, "How to interface Grant information from an external system" for detailed information regarding these processes.

#### **Banner form**

The Agency Budget Report (FRRABUD).

| è Process Si<br>Process:          | ubmission Controls GJAPCTL 8.0 (BAN8) 000000000000000000000000000000000000                              | Parameter Set:     ▼                  |
|-----------------------------------|----------------------------------------------------------------------------------------------------|---------------------------------------|
| Printer<br>Printer:               | Control           DATABASE         Special Print:                                                       | Lines: 55 Submit Time:                |
| Parame<br>Number                  | eter Values<br>Parameters                                                                               | ¥alues<br>▼                           |
| 01                                | Agency Code                                                                                             |                                       |
| 02                                | Proposal Code                                                                                           |                                       |
| 03                                | Budget Code                                                                                             |                                       |
| 04                                | Personnel Indicator                                                                                     | 001                                   |
| 05                                | Display Cost Share Percent                                                                              | Y                                     |
| 06                                | Execution Mode                                                                                          | Α                                     |
| 07                                | Print Waived Indirect Amount                                                                            | Υ                                     |
| LENGTH: 9<br>Enter Age<br>Submiss | 9 TYPE: Character O/R: Required M/S: Single<br>ency Code.<br>sion<br>arameter Set as Name: Description: | └──────────────────────────────────── |

#### **Steps**

Follow these steps to complete the process.

- 1. Access the Agency Budget Report (FRRABUD).
- 2. Enter the desired printer name in the **Printer** field.

Note: You can enter *DATABASE* to write the report to a table for on-line viewing and to enable the saving of the report to a shared folder on a designated network drive.

3. Enter values for the parameters as directed by your instructor.

Note: If the **Proposal Code** parameter is left blank, all proposal codes will be included. If the **Budget Code** parameter is left blank, all budget codes will be included.

- 4. Click the Save Parameter Set as checkbox.
- 5. Enter a name and description in the **Name** and **Description** fields.
- 6. Click the **Submit** radio button.
- 7. Click the **Save** icon to execute the report.

Result: The Auto hint line displays the job submission number for the report log and list file.

- 8. Select **Review Output** on the **Options** menu to review the report.
- 9. Click the Exit icon.

#### **Banner form**

| rocess:                    | : FRREVNP Proposal Events Report                                                                                       | Parameter Set:         |
|----------------------------|----------------------------------------------------------------------------------------------------|------------------------|
| 'rinter<br>'rinter:        | r Control<br>DATABASE Special Print:                                                                                   | Lines: 55 Submit Time: |
| 'aram<br>Iumber            | neter Values<br>. Parameters                                                                                           | Values<br>💌            |
| 01                         | Report Option                                                                                                    | 1                      |
| 02                         | Begin Date DD-MON-YYYY                                                                                                 | 07-MAR-2008            |
| 03                         | End Date DD-MON-YYYY                                                                                                   | 07-MAR-2008            |
| 04                         | Personnel Indicator                                                                                                    | 001                    |
| 05                         | Event Code                                                                                                    |                        |
| 06                         | Value Indicator                                                                                                    | A                      |
| 07                         | Proposal                                                                                                    |                        |
| 08                         | Chart of Accounts                                                                                                    |                        |
| ENGTH:<br>eport O<br>ubmis | : 1 TYPE: Character O/R: Required M/S: Single<br>Option;Values 1-Sort By Responsable Orgn, 2-Sort by Proposal<br>ssion |                        |

#### **Steps**

Follow these steps to display events and reminders associated with a proposal. You may choose to view events for a specific personnel indicator; for a specific time period; or for a range of proposals, a specific proposal, or a selection of proposal.

- 1. Access the Proposal Events Report (FRREVNP).
- 2. Enter the desired printer name in the **Printer** field.

Note: You can enter *DATABASE* to write the report to a table for on-line viewing and to enable the saving of the report to a shared folder on a designated network drive.

3. Enter these parameter values.

| Parameter         | Action                                                    |
|-------------------|-----------------------------------------------------------|
| Parameter 01:     | Indicate the way you want to sort events. This is a       |
| Report Option     | required field. You may enter one of the following        |
|                   | option values:                                            |
|                   | 1. Sort by responsible organization                       |
|                   | 2. Sort by proposal                                       |
| Parameter 02:     | Enter the first date you want to include in the report.   |
| Begin Date        |                                                           |
| Parameter 03:     | Enter the last date you want to include in the report.    |
| End Date          |                                                           |
| Parameter 04:     | Enter the Personnel ID of the person for whom you         |
| Personnel         | want to view events. The default is <i>001 (Principal</i> |
| Indicator         | <i>Investigator)</i> . This is a required field.          |
| Parameter 05:     | Enter the code representing the event. You may enter      |
| Event Code        | a partial event code with a wildcard (%). When left       |
|                   | blank, all events will display.                           |
| Parameter 06:     | Indicate the type of events you want to include in the    |
| Value Indicator   | report. This is a required field. Values are:             |
|                   |                                                           |
|                   | A _ All events                                            |
|                   | S = Satisfied events                                      |
|                   | P = Pendina events                                        |
|                   | C - Canceled events                                       |
| Parameter 07:     | Enter the user-defined code representing a proposal       |
| Proposal          |                                                           |
|                   | Note: You may enter a partial proposal code with a        |
|                   | wildcard (%). If left blank, all proposals will be        |
|                   | included.                                                 |
| Parameter 08:     | Enter the code representing an accounting or reporting    |
| Chart of Accounts | entity. This is a required parameter.                     |

4. Enter these parameter values, continued

| Parameter        | Description                                                              |
|------------------|--------------------------------------------------------------------------|
| Parameter 09:    | This field indicates the way you want to enter                           |
| Responsible Orgn | organization codes. Values are:                                          |
| Option           |                                                                          |
|                  | A All organization and a                                                 |
|                  | A – All Organization codes                                               |
|                  | W – Search for a specific organization code                              |
|                  | using a wildcard                                                         |
|                  | R – Enter a range of organization codes                                  |
|                  | S – Enter a specific organization code                                   |
| Parameter 10:    | Enter the first organization code in a series.                           |
| From Responsible |                                                                          |
| Orgn             | Note: This field is required only if the <b>Responsible</b>              |
| 5                | Orgn Option field's value is R.                                          |
| Parameter 11: To | Enter the last organization code in a series.                            |
| Responsible Oran | 5                                                                        |
|                  | Note: This field is required only if the <b>Responsible</b>              |
|                  | <b>Oran Option</b> field's value is <i>R</i> .                           |
| Parameter 12:    | Enter the code representing an administrative office                     |
| Responsible Orgn | responsible for a grant.                                                 |
|                  |                                                                          |
|                  | Note: This field is required only if the <b>Responsible</b>              |
|                  | <b>Orgn Option</b> field's value is <i>W</i> or <i>S</i> . You may use a |
|                  | wildcard (%) if the <b>Responsible Orgn Option</b> field's               |
|                  | value is W.                                                              |

- 5. Click the Save Parameter Set as checkbox.
- 6. Enter a name and description in the **Name** and **Description** fields.
- 7. Click the **Submit** radio button.
- 8. Click the **Save** icon to execute the report.

Result: The Auto hint line displays the job submission number for the report log and list file.

- 9. Select **Review Output** on the **Options** menu to review the report.
- 10. Click the **Exit** icon.

# Creating a Grant and Assigning it to a Fund

#### Introduction

The Grant Maintenance Form (FRAGRNT) is used to create and maintain grant records. A grant must be created in FRAGRNT before it can be associated with a fund code in the Fund Code Maintenance Form (FTMFUND). On the Grant Maintenance Form, you can record the agency, personnel, type, category, sub-category, statuses, as well as grant billing and reporting information.

All grants must be associated with a fund in the Fund Code Maintenance Form (FTMFUND). Note that while you *can* associate multiple funds to a single Grant, you *cannot* associate multiple Grants to a single fund.

It is possible to use the Research Accounting Module to track special-purpose funds other than grants, e.g., contracts or special projects. In these cases, you may wish to associate a single 'grant' record to several fund records – each identifying a separate funding source.

| 🙀 Grant Maintenance FRAGRN | T 8.0 (BAN8) 000000000000000000000000000000000000                                                                                                    |
|----------------------------|----------------------------------------------------------------------------------------------------|
| Grant:                     | Proposal: Text Exists: N                                                                                                    |
| Main Grant Agency          | Location Cost Code Personnel Billing User Defined Data                                                                                                    |
| Chart of Accounts:         | Responsible Organization:                                                                                                    |
| Long Title:                |                                                                                                    |
| Title:                     |                                                                                                    |
| Agency:                    |                                                                                                    |
| Principal Investigator ID: |                                                                                                    |
| Project Start Date:        | Proposal:                                                                                                    |
| Termination Date:          | Expenditure End Date: Empirication End Date: Expenditure End Date: Expenditure End Expenditure End Expenditure End Expen |
| Status:                    |                                                                                                    |
| Alternate Description:     | Status Date:                                                                                                    |
|                            |                                                                                                    |
| Current Amount:            | Cumulative Amount: Maximum Amount:                                                                                                    |
| Related Grant:             |                                                                                                    |
| Grant Type:                | Category: T Sub Category: T                                                                                                    |
| CFDA Number:               | Sponsor ID:                                                                                                    |
|                            |                                                                                                    |
|                            |                                                                                                    |
|                            |                                                                                                    |
|                            |                                                                                                    |
|                            |                                                                                                    |
| L                          |                                                                                                    |

#### **Banner Form**

#### **Steps**

Follow these steps to complete the process.

- 1. Access the Grant Maintenance Form (FRAGRNT).
- 2. Enter a new or existing grant code, or type *NEXT* for a system generated proposal number in the **Grant Code** field.

| IF you want to         | THEN                                                     |
|------------------------|----------------------------------------------------------|
| create a grant from    |                                                          |
| scratch                | perform a Next Block function                            |
| a proposal             | enter the proposal code in the <b>Proposal</b> field and |
|                        | perform a Next Block function                            |
| from an existing grant | perform a Next Block function. Select Copy               |
|                        | Grant Information from the Options menu.                 |
|                        | Type in the grant code or select from the LOV            |
|                        | (F9) and click <b>OK</b> .                               |

- 3. Enter the chart of accounts code (the default value comes from the User Profile Record) in the **Chart of Accounts** field.
- 4. Enter the responsible organizational code of the responsible office for this grant in the **Responsible Organization** field.
- 5. Enter the title of the grant (up to 256 characters) in the Long Title field.

Note: The first 35 characters will display in the **Title** field. You may change the text in this field if you want.

- 6. Enter the sponsor agency identification code in the **Agency** field.
- 7. Enter a principal investigator ID in the **Principal Investigator ID** field.

Note: If you enter a Principal Investigator ID here, the ID and name will display on the **Personnel Information** window with an Indicator of 001, and is hardcoded as the primary person responsible.

- 8. Enter the proposed start date of the grant in the **Project State Date** field.
- 9. Enter the expected end date of the project in the **Project End Date** field.

Note: If Banner detects that an entry has been made to either the existing **Project Start Date** or the existing **Project End date**, you are notified that similar changes may need to be incorporated into the Research Accounting Fund Maintenance form (FRMFUND) to support multi-year encumbrances. You can access FRMFUND directly from the **Options** menu on FRAGRNT if you want to make the changes to budget dates.

- 10. The **Proposal** field will automatically be populated with the proposal code if you created the grant from a proposal.
- 11. Set the date in the **Termination Date** field.

Note: This date will default into the termination date on the FTMFUND record. This is the date that you want transactions to stop posting for this grant unless the transaction is completed by an authorized user. For this example use 60 days after the **Project End Date**.

12. Set the **Expenditure End Date** to a date after the **Project End Date** 

Note: The **Expenditure End Date** allows you to define a period after the **Termination Date** to post expenses to the grant by persons authorized for 'Expenditure End' posting in the User Profile Form (FOMPROF). This period is often referred to as a 'Trail Out' period.

13. Enter the code that represents the status of the grant from the LOV (F9) created in FTMSDAT from an earlier exercise in the **Status Code** field.

Note: A date must be entered in the Status Date field.

- 14. Enter the dollar amounts for the **Current Amount**, **Cumulative Amount** and **Maximum Amount** fields for this grant.
- 15. Enter the code to indicate the type of grant in the Grant Type field.
- 16. Enter the category code of the sponsored program to which the grant belongs from the LOV (F9) in the **Category** field.
- 17. Enter the code to identify the sub-category within a grant from the LOV (F9) in the **Sub Category** field.
- 18. Enter the Catalog of Federal Domestic Assistance reference number from the LOV (F9) in the **CFDA** field.
- 19. Enter the reference number of the sponsoring agency in the **Sponsor ID** field. This value is used for ad hoc reports and bills.
- 20. Click the **Save** icon.

## **Grant Agency tab**

| Grant Mainte<br>Grant: 22  | nance F<br>220              | RAGRNT | 8.0 (BAN)   | 8) 00000<br>I: |             | Text Exists    | : N      |                   |
|----------------------------|-----------------------------|--------|-------------|----------------|-------------|----------------|----------|-------------------|
| Main                       | Grant                       | Agency | Locatio     | n Co           | ost Code    | Personnel      | Billing  | User Defined Data |
| Agency:                    |                             |        | 3NSF        | Nation         | nal Science | Foundation     |          |                   |
| Predecessor                | r:                          |        | Dr. william | Jones          |             |                |          |                   |
| Address Typ<br>Address Seq | e:<br>juence:               |        | BU 🔻        |                |             |                |          |                   |
| Street Line 1:             |                             |        | 3200 Penns  | ylvania Av     | /e.         |                |          |                   |
| Street Line 3:             |                             |        |             |                |             |                |          |                   |
| City:<br>State or Pro      | City:<br>State or Province: |        | Washingtor  | 7              | 'in or Post | al Code: 20575 |          |                   |
| Email:                     |                             |        |             |                |             |                |          |                   |
| Phone Numb<br>Phone Type:  | er Exist                    | s:     | Y<br>BU V   | Number:        | 202         | 9208865 Ext    | tension: |                   |
| Phone Sequ                 | ence Nu                     | mber:  | ▼           |                |             |                |          |                   |
|                            |                             |        |             |                |             |                |          |                   |
|                            |                             |        |             |                |             |                |          |                   |
|                            |                             |        |             |                |             |                |          |                   |
|                            |                             |        |             |                |             |                |          |                   |

## **Steps**

- 1. Select the **Grant Agency** tab.
- 2. Update the Grant Agency Information window.
- 3. Click the **Save** icon.

## Location tab

| Grant Maintenance FRAGRN | T 8.0 (BAN8) 2000000000000<br>Proposal: | Text Exists: N                                                                                                    | 00000000000000000000000000000000000000 |
|--------------------------|-----------------------------------------|----------------------------------------------------------------------------------------------------|----------------------------------------|
| Main Grant Agency        | Location Cost Code                      | Personnel Billing User Define                                                                                                    | d Data                                 |
| Location                 |                                         | Research Code                                                                                                    |                                        |
|                          |                                         | On Campus         ~         ~         ~         ~         ~         ~         ~         ~         ~         ~         ~         ~         ~         ~         ~         ~         ~         ~         ~         ~         ~         ~         ~         ~         ~         ~         ~         ~         ~         ~         ~         ~         ~         ~         ~         ~         ~         ~         ~         ~         ~         ~         ~         ~         ~         ~         ~         ~         ~         ~         ~         ~         ~         ~         ~ |                                        |

## **Steps**

- 1. Select the **Location** tab.
- 2. Select the location code in the **Location** field.
- 3. Click the **Save** icon.

#### Cost Code tab

| Main       Grant Agency       Location       Cost Code       Personnel       Billing       User Defined Data         Chart of Accounts:       •         Indirect Cost Basis:       •         Indirect Cost Rate Code:       •         Indirect Cost Charge Account Code:       •         Indirect Cost Distribute To Code:       •         Cost Share Basis:       •         Cost Share Rate Code:       •         Cost Share Credit Account Code:       •         Cost Share Distribute From Code:       • | Grant Maintenance FRAGRNT 8.0 (BAF<br>Grant: 2220 💌 Propos                                                                  | 18) 2000200000000000000000000000000000000 | OCOOCOOCOOCO | N       |                   |  |
|----------------------------------------------------------------------------------------------------|----------------------------------------------------------------------------------------------------|-------------------------------------------|--------------|---------|-------------------|--|
| Chart of Accounts:Image: Chart of Accounts:Indirect Cost Basis:Image: Chart of Account Code:Indirect Cost Charge Account Code:Image: Chart of Account Code:Indirect Cost Distribute To Code:Image: Chart of Account Code:Cost Share Basis:Image: Chart of Account Code:Cost Share Code:Image: Chart of Account Code:Cost Share Credit Account Code:Image: Chart of Account Code:Cost Share Distribute From Code:Image: Chart of Account Code:                                                               | Main Grant Agency Locati                                                                                                    | on Cost Code                              | Personnel    | Billing | User Defined Data |  |
| Indirect Cost Basis:       Image: Cost Rate Code:         Indirect Cost Charge Account Code:       Image: Cost Cost Distribute To Code:         Indirect Cost Distribute To Code:       Image: Cost Share Basis:         Cost Share Basis:       Image: Cost Share Code:         Cost Share Code:       Image: Cost Share Code:         Cost Share Credit Account Code:       Image: Cost Share Code:         Cost Share Distribute From Code:       Image: Cost Share Code:                                | Chart of Accounts:                                                                                                    |                                           |              |         |                   |  |
| Cost Share Basis:       V         Cost Share Rate Code:       V         Cost Share Credit Account Code:       V         Cost Share Distribute From Code:       V                                                                                                    | Indirect Cost Basis:<br>Indirect Cost Rate Code:<br>Indirect Cost Charge Account Code:<br>Indirect Cost Distribute To Code: |                                           |              |         |                   |  |
| Cost Share Distribute From Code:                                                                                                    | Cost Share Basis:<br>Cost Share Rate Code:<br>Cost Share Credit Account Code:                                               |                                           |              |         |                   |  |
|                                                                                                    | Cost Share Distribute From Code:                                                                                            |                                           |              |         |                   |  |
|                                                                                                    |                                                                                                    |                                           |              |         |                   |  |
|                                                                                                    |                                                                                                    |                                           |              |         |                   |  |
|                                                                                                    |                                                                                                    |                                           |              |         |                   |  |

#### **Steps**

- 1. Select the **Cost Code** tab.
- 2. Enter the Chart of Accounts in the **COA** field, as well as the appropriate codes for automatic Indirect Cost and Cost Share calculations.
- 3. Click the **Save** icon.

#### Personnel tab

| Grant Maintenance FRAGRNT 8.0 (BAN8) 000000000000000000000000000000000000                                                                                                    | ≪≪ ≚ × |
|----------------------------------------------------------------------------------------------------|--------|
| Main Grant Agency Location Cost Code Personnel Billing User Defined Data                                                                                                    |        |
| ID: 520 V Fisher, Joan<br>Indicator: 001 V SECONDARY Investigator<br>Chart of Accounts: A<br>Organization: V<br>Salutation: A<br>Title: Address Sequence Number: V<br>Phone Type: V Address Sequence Number: V<br>Billing or Report Format: V<br>Full Time Equivalency: Employee: N |        |

#### Steps

Follow these steps to complete the process.

- 1. Select the **Personnel** tab.
- 2. Select additional personnel in the **ID** field.
- 3. Select a code in the **Indicator** field.

Note: If the personnel being added to the grant have the responsibility to sign a bill or report enter the format in the **Billing/Report Format** field. When the bill or report is printed, his/her name will appear in the signature block of the document.

4. Click the **Save** icon.

## **Billing tab**

| Grant Maintenance FRAGRNT 8.0 (BAN<br>Grant: 2220 💌 Propos                                                                                                    | N8) 56595555555555555555555555555555555555                                                                                                    |
|----------------------------------------------------------------------------------------------------|----------------------------------------------------------------------------------------------------|
| Main Grant Agency Locatio                                                                                                    | ion Cost Code Personnel Billing User Defined Data                                                                                                    |
| Agency: 3NSF National Science                                                                                                    | e Foundation                                                                                                    |
| PMS Code:<br>Billing Exclusion Code:<br>Budget Limit Indicator:<br>Payment Fund Code:<br>Undistributed Cash Receipt Account:<br>Refund Clearing Account:<br>Billing Address Type:<br>Last Invoice Number:<br>Bill If Budget Line Exceeded:<br>Bill If Budget Total Exceeded:<br>Bill If Budget Total Exceeded:<br>Billing Start Date: | No Budget Action Required   No Budget Action Required   V   V   V   V   BU   V   BU   Sequence Number:   1   V   BU   BU   BU   U   BU   BU   BU   BU   BU   BU   BU   BU   BU   BU   BU   BU   BU   BU   BU   BU   BU   BU   Bill If Minimum Not Reached:   Budget Check Source:   Maximum Billing Limit   01-OCT-1989 |
| Billing Limits: Minimum:<br>Deferred Account Code:                                                                                                    | Cumulative: Maximum: 425,000.00                                                                                                    |

## **Steps**

- 5. Select the **Billing** tab.
- 6. Enter billing information.
- 7. Click the **Save** icon.

## **User Defined Data tab**

| g Grant Ma<br>Grant: | 2220         | 8.0 (BAN8) ><br>Proposal: |           | Text Exists                                                                                                    | N       |                   |  |
|----------------------|--------------|---------------------------|-----------|----------------------------------------------------------------------------------------------------|---------|-------------------|--|
| Main                 | Grant Agency | Location                  | Cost Code | Personnel                                                                                                    | Billing | User Defined Data |  |
|                      | Literal      |                           |           | Image: Second second secon |         |                   |  |

#### **Steps**

- 1. Select the User Defined Data tab.
- 2. Select user defined data applicable to this grant in the Literal and Value fields.
- 3. Click the **Save** icon.
- 4. Click the **Exit** icon.

## **Banner form**

| 🙀 Fund Code Maintenance 🛛 FTMFUND | 8.0 (BAN8) 0000000      |                   |              |                     |          | x ≚ 20000000 <u>≤</u> × |
|-----------------------------------|-------------------------|-------------------|--------------|---------------------|----------|-------------------------|
| Chart of Accounts:<br>Grant:      |                         | 🗹 Active Status   |              | Last Activity Date: |          |                         |
| Proposal:                         |                         |                   |              |                     |          |                         |
| Fund:                             |                         | Title:            |              |                     | ]        |                         |
| Effective Date:                   | 07-MAR-2008             | Termination Date: |              | Next Change Date:   |          |                         |
| Expenditure End Date:             |                         |                   | 🗹 Data Entry |                     |          |                         |
| Fund Type:                        |                         |                   |              |                     |          |                         |
| Predecessor Fund:                 | •                       |                   |              |                     |          | 5                       |
| Financial Manager:                |                         |                   |              |                     |          |                         |
| Unbilled AR Account:              |                         |                   |              |                     |          |                         |
| Revenue Account:                  |                         |                   |              |                     |          |                         |
| Bank:                             |                         |                   |              |                     |          |                         |
| Cash Receipt Bank Code:           |                         |                   |              |                     |          | (1)                     |
| Capitalization Fund Indicator:    | Cap Different or No Cap | •                 |              |                     |          |                         |
| Capitalization Equity Account:    |                         |                   |              |                     |          |                         |
| Capitalization Fund:              |                         |                   |              |                     |          |                         |
| Multiple Fund Balance Indicator:  | (None)                  |                   |              |                     |          |                         |
| Restriction Indicator:            | (None)                  | •                 |              |                     |          |                         |
|                                   |                         |                   |              |                     |          |                         |
| Defaults: Organization            | Progr                   | am                | Activity     | Locat               | ion      |                         |
|                                   |                         |                   |              |                     | <b>•</b> | •                       |
|                                   |                         |                   |              |                     |          |                         |
|                                   |                         |                   |              |                     |          |                         |
|                                   |                         |                   |              |                     |          |                         |
|                                   |                         |                   |              |                     |          |                         |

The Fund Code Maintenance Form (FTMFUND)

#### **Steps**

Follow these steps to complete the process.

- 1. Access the Fund Code Maintenance Form (FTMFUND).
- 2. Enter *B* (or your Chart of Accounts code) in the **Chart of Accounts** field.
- 3. Enter your Grant code in the **Grant** field.

Note: You can query this field by clicking on the **Search** icon.

4. Tab to the **Fund** field and enter a new code to associate it to the grant.

Note: To determine a new fund code, examine the fund codes from the List of Values (F9). Perform an **Enter Query** (F7). If you are using Chart B, enter '*B* in the **COA** column and '2%' in the **Code** column to query the restricted funds. Perform an **Execute Query** (F8) and select the best logical point for inserting a new fund code number. Every participant should select a unique code to avoid attempting to create the same record.

5. The **Effective Date** field will default to the current date.

Note: Transactions cannot be posted to this fund *prior* to the effective date. In most cases, you will want this date to correspond to the start date of your grant or before. For your test grant, be sure to use a date prior to today.

6. The **Termination Date** and **Expenditure End Date** will default from your grant, unless you left these fields blank in FRAGRNT.

Note: No transactions can be posted to this fund *after* the Expenditure End Date.

- 7. Ensure that the **Data Entry** check box is selected, which will permit posting to this fund
- 8. Select the **Fund Type** that corresponds to the new fund code.
- 9. Select a Predecessor Fund ('roll-up' fund) for the new fund code.
- 10. Enter a valid account code for **Unbilled Accrual Account** (if you are using Chart B, use account code *1319).*
- 11. Enter a valid **Revenue Account** for grant revenue (if you are using Chart B, use account code *5520*)
- 12. Set the **Restriction Indicator** appropriately for your fund

- 13. Enter the default **Organization**, **Program**, **Activity** and **Location** codes that you want to be used for operating ledger postings (budget, revenue and expense) associated with this grant.
- 14. Click the **Save** icon.
- 15. Select **I/C C/S Code Information** from the **Options** menu to access the Research Accounting Fund Maintenance Form (FRMFUND).
- 16. Tab through the fields to default the information from the grant record.

Notes: To complete the Indirect Cost and Cost Share fields select **Default Grant Codes** from the **Options** menu.

To enter grant-billing information, select **Billing Information** from the **Options** menu. If you want to use multi-year encumbering, click the **Encumber Multi Year Labor** checkbox. When checked, this field indicates that multi-year encumbering will be used when calculating salary and fringe encumbrance amounts in Banner Human Resources Position Control.

- 17. Enter a valid account code for Billed Account Receivables in the **Billed Accounts Receivable Account Code** field (if you are using Chart B, use *1320*).
- 18. Click the Save icon.
- 19. Click the Exit icon.

## **Creating a Grant Budget**

#### Introduction

.

The Grant Budget Form (FRABUDG) enables you to create grant budgets either by entering original budget information or by copying an existing grant budget. Grant budgets created using this form will be interfaced and posted to the operating ledger using the Transaction Interface Process (FGRTRNI) and Posting Process (FGRACTG).

#### **Banner form**

The Grant Budget Form (FRABUDG).

| 🙀 Grant Budget FRABUDG 8.0 (BAN8) 000000000000000                                                                       |                      | essessessesesesesesessessessesses 🗹 🗙 |
|----------------------------------------------------------------------------------------------------|----------------------|---------------------------------------|
| Grant: [2220] V<br>Budget Code: V                                                                                       |                      | Copy From: 👔                          |
| Proposal:<br>Budget Code:                                                                                               |                      |                                       |
| Budget Description:       Budget Begin Date:       Submission Date:       Transaction Date:       Maximum Funded Amount | End Date: Year:      | Chart of Accounts:  Duration: Type:   |
| Total Requested Amount:                                                                                                 | 🗆 Reversal           |                                       |
| Default Accounting Component                                                                                            |                      |                                       |
| Chart of Accounts Index Fund                                                                                            | Organization Program | Activity Location                     |

#### **Steps**

- 1. Access the Grant Budget Form (FRABUDG).
- 2. Enter the grant code in the **Grant** field.

```
© SunGard 2004-2008
```

3. Enter a budget code to identify the grant budget in the **Budget Code** field.

Note: Multiple grant budgets may be developed for a grant, by assigning each a new budget code.

- 4. Perform a **Next Block** function.
- 5. Enter a brief description in the **Budget Description** field.
- 6. Enter the chart of account code in the **Chart of Accounts** field.
- 7. The **Budget Begin Date** and **End Date** fields will default from the grant.
- 8. Enter the last two digits of the budget year in the **Year** field.
- 9. Enter a budget type in the **Type** field.

Note: Seed data acceptable values are A (active) or W (working).

10. Enter the date in the **Transaction Date** field.

Note: The current date will be the default.

- 11. Click the **Reversal** checkbox if you want the completed and posted grant budget to reverse a previously posted grant budget.
- 12. Enter the chart of accounts code that the budget line items will be posted to in the **Chart of Accounts** field.
- 13. Enter an index code if you are using index codes and they have been set up in FTMACCI in the **Index** field.
- 14. Enter the fund code that you assigned to your grant in the preceding lesson in the **Fund** field. If you leave this field blank, no defaulting will occur in the Grant budget line items section
- 15. Enter the organization code that will be used for operating ledger postings (budget, revenue and expense) for this grant in the **Organization** field.

Note: This will be the organization code you entered as a default for your fund in the preceding lesson.

16. Enter the program code that will be used for operating ledger postings (budget, revenue and expense) for this grant in the **Program** field.

Note: This will be the program code you entered as a default for your fund in the preceding lesson.

17. Enter the activity code (or leave blank) in the **Activity** field.

- 18. Enter the location code (or leave blank) in the **Location** field.
- 19. Select **Cost Code Information** from the **Options** menu to review or change the Grant Cost Codes for indirect costs and cost share.
- 20. Click the **Credit Indirect Cost** checkbox if you want to credit indirect cost when posting the grant budget.
- 21. Click the **Credit Cost Share** checkbox if you want to credit cost share when posting the grant budget.
- 22. Click the **Distribute Cost Share** checkbox if you want to distribute cost share when posting the grant budget.
- 23. Perform a **Next Block** function or select **Info in Worksheet Format** from the **Options** menu.
- 24. Enter or modify the six-character account code in the **Account** field.

Note: At least one account code per distribution is required. Do not enter an account code in the two rows labeled 'Indirect Cost Expense' and 'Cost Share Maximum Amount'. These rows are reserved for Indirect Cost and Cost Share calculations.

25. Enter or modify the line item budget amount in the **Budget** field.

Note: This amount is what will be rolled to the ledgers for the FOAPAL distribution that exists to its right.

- 26. Use your down-arrow key to move to the next line and enter another valid account code in the **Account** field, then another budget amount in the **Budget** column. Continue to do so until you have entered the entire budget for this grant.
- 27. Select **Calculate Information Now** from the **Options** menu. The system will total your budget entries and calculate the amounts for indirect cost and cost share based on the cost codes entered on the **Grant Cost Codes** window.

Note: You may receive warnings that Indirect Cost and Cost Share cannot be calculated if you did not enter the indirect cost or cost share codes.

- 28. Select the **Calculate Information Now** option to change an amount in the **Budget** field.
- 29. When you are satisfied with your budget figures, perform a **Next Block** or select **Process and Post Entries** from the **Options** menu.
- 30. Click on the **Completion** button or select **Complete** from the **Options** menu.
- 31. Click the **OK** button when you receive the message *Grant Budget Completed and*

*Forwarded to the Transaction Interface Process.* Click **EXIT** and run the Transaction Interface process (FGRTRNI) to feed and post the grant budget.

- 32. Enter *FGRTRNI* in the **Go** field from the main menu screen.
- 33. Perform a **Next Block** function.
- 34. Enter *DATABASE* in the **Printer** field (or choose a printer from the list of values).
- 35. Perform a **Next Block** function.
- 36. Perform a **Next Block** function.
- 37. Click the Save icon.
- 38. Enter FGRTRNR in the Process field.

Note: The Transaction Error Report will verify if any errors occurred while running the transaction interface process.

- 39. Perform a **Next Block** function.
- 40. Enter DATABASE in the **Printer** field (or choose a printer from the list of values).
- 41. Perform a **Next Block** function.
- 42. Perform a **Next Block** function.
- 43. Click the Save icon.
- 44. Choose Review Output from the Options menu.
- 45. Double-click on **File Name** to select and review the .lis file produced by the FGRTRNR report.

Note: If errors are listed for the grant budget, you must go to either FGAJVCD or FGAJVCQ to correct them.

46. Click the **Exit** icon.

#### Introduction

Events in the Research Accounting Module are actions that need to be taken to satisfy requirements for the administration of the proposal or grant. Billing and reporting requirements, for example, would qualify as events. The Research Accounting Module provides for the scheduling of these events such that the responsible personnel will receive automatic notification, and will be required to date and designate whether and when these events have been satisfied.

Warning: The FRPMESG process must be running in sleep/wake mode in order for the system to generate automatic notification.

There are several forms used to track events to a grant:

#### Event Code Validation Form

The Event Code Validation Form (FRVEVNT) is used to maintain event codes. You may add a new event code, delete an event code, or update an existing event code or description.

Note: Event codes can be used to identify reports, requirements, reminders, etc., to be associated with a grant.

Note: Events can be one of three types: Bills (B), Reports (R), or Others (E).

#### **Event Group Validation Form**

The Event Group Validation Form (FRVEGRP) is used to assign individual events to an event grouping code that will be associated with a particular grant.

#### The Grant Events Assignment Form

The Grant Events Assignment Form (FRAEVGA) is used to attach event codes or event groups to a grant code.

#### The Grant Event Action Form

The Grant Event Action Form (FRAEVNG) allows you to satisfy or cancel an event that has been created or completed.

#### The Entity Text Form

The Entity Text Form (FOAETXT) is used to view, enter or edit text for events assigned to a grant.

## **Event Code Validation Form (FRVEVNT)**

| 🙀 Event Code Validation FRVEV | /NT 8.0 (BAN8 | ) 2000000000000000000000000000000000000 |      |        |               | <br>K≚×  |
|-------------------------------|---------------|-----------------------------------------|------|--------|---------------|----------|
|                               |               |                                         |      |        |               |          |
|                               | Event Code    | Description                             | Туре | e Desc | Activity Date |          |
|                               | 1BILL         | 1st Bill Due                            | в    | Bill   | 21-SEP-2000   | <b>A</b> |
|                               | 1REP          | !st Report Due                          |      | Report | 03-JAN-2001   |          |
|                               | 1ST           | First Draft is Due                      | E    | Event  | 03-APR-1998   |          |
|                               | 2BILL         | 2nd Bill Due                            | в    | Bill   | 21-SEP-2000   |          |
|                               | 2ND           | Second Draft Due                        | E    | Event  | 08-JUN-2000   |          |

#### **Steps**

Follow these steps to complete the process.

- 1. Access the Event Code Validation Form (FRVEVNT).
- 2. Enter a code used to represent the user-defined event in the Event Code field.
- 3. Enter a brief description of the event code in the **Description** field.
- 4. Enter the code for the event type in the **Type** field.

Note: Acceptable values are E (Event), B (Bill), and R (Report).

- 5. Click the **Save** icon.
- 6. Click the **Exit** icon.

## Entity Text Entry Form (FOAETXT)

| Entity Text Entry F              | OAETXT 8.0 (BAN8) |             |        |                                 |    |  |
|----------------------------------|-------------------|-------------|--------|---------------------------------|----|--|
| Primary Type:<br>Secondary Type: |                   | Code: Code: | ▼<br>▼ | Default Increment:<br>Sequence: | 10 |  |
| D:                               | DHHS              |             |        |                                 |    |  |
|                                  | Text              |             | Print  | Line                            |    |  |
|                                  |                   |             |        |                                 |    |  |
|                                  |                   |             |        |                                 |    |  |
|                                  |                   |             |        |                                 |    |  |
|                                  |                   |             |        |                                 |    |  |
|                                  |                   |             |        |                                 |    |  |
|                                  |                   |             |        |                                 |    |  |
|                                  |                   |             |        |                                 |    |  |
|                                  |                   |             |        |                                 |    |  |
|                                  |                   |             |        |                                 |    |  |
|                                  |                   |             |        |                                 |    |  |
|                                  |                   |             |        |                                 |    |  |
|                                  |                   |             |        |                                 |    |  |
|                                  |                   |             |        |                                 |    |  |
|                                  |                   |             |        |                                 |    |  |
|                                  |                   |             |        |                                 |    |  |

#### **Steps**

- 1. Access the Entity Text Entry Form (FOAETXT)
- 2. Enter the primary document type for the text (this will be *GRT* for a grant) in the **Primary Type** field.
- 3. Enter the grant code you created in the **Code** field.
- 4. Enter the secondary document type for the text (this will be *EVT* for an event) in the **Secondary Type** field.
- 5. Enter the event code you created in the **Code** field.
- 6. Perform a **Next Block** function.
- 7. Enter the text related to the event code for your grant.
- 8. Click the **Print** checkbox if you want the selected text to print on a document.

- 9. Click the Save icon.
- 10. Click the Exit icon.

## Event Group Validation Form (FRVEGRP)

| 🙀 Event Group Validat | ion FRVEGRP 8.0 (BAN8) 2000000000000000000000000000000000000 | : <u>-</u> × |
|-----------------------|--------------------------------------------------------------|--------------|
| Event Group Code:     |                                                              |              |
| Description:          |                                                              |              |
| Event Code            | Description                                                  |              |

#### **Steps**

Follow these steps to complete the process.

1. Access the Event Group Validation Form (FRVEGRP).

Note: Use this form to assign individual event codes created in FRVEVNT to an event grouping code that will be associated with a particular type of grant.

- 2. Enter a new event group code, e.g., *FED*, for federal grant events in the **Event Group Code** field.
- 3. Enter a brief description for the new event group code, e.g., *Federal Grants* in the **Description** field.
- 4. Select an event code in the **Event Code** field.
- 5. Click the **Save** icon.
- 6. Click the Exit icon.

## Grant Events Assignment Form (FRAEVGA)

| 🙀 Grant Events /       | Assignme     | nt FRAEVGA | 8.0 (B                | IAN8) 🖯              |           |          |    | <br> | <br> | <br> | <br> | <br> |  | ≚× |
|------------------------|--------------|------------|-----------------------|----------------------|-----------|----------|----|------|------|------|------|------|--|----|
| Grant Code:<br>Agency: | 2220<br>3NSF | ▼ NSF-Ha   | azardous<br>al Scienc | : Chemic<br>:e Found | als Study | 1        |    |      | ٦    |      |      |      |  |    |
| PMS Code:              |              |            | •                     | □ Pro                | ocess Al  | l Grants | 5  |      | 1    |      |      |      |  |    |
| Event Mana             | igement      |            |                       | OGr                  | oup Man   | agemen   | nt |      |      |      |      |      |  |    |

#### **Steps**

Follow these steps to complete the process.

- 1. Access the Grant Events Assignment Form (FRAEVGA). This form is used to assign event codes or event groups to a grant code.
- 2. Enter your grant code in the **Grant Code** field.
- 3. Enter the agency code in the **Agency** field.

4.

| IF you want to assign          | THEN                                    |
|--------------------------------|-----------------------------------------|
| an event group to a grant code | click the Group Management radio button |
|                                | (proceed to step 5).                    |
| event codes to a grant code    | click the Event Management radio button |
|                                | (proceed to step 10).                   |

- 5. Perform a **Next Block** function to access the Group/Event Management Window.
- 6. Perform a **Next Block** function.
- 7. Select the event group code you just created in the **Event Group Code** field. You may enter up to five event group codes.
- 8. Perform a **Next Block** function to display the Event Assignment Window.
- 9. Perform a **Next Block** function.
- 10. The **Event Code** field will be populated with the first event code from your event group. Access other event codes with the down-arrow key.

Note: If you selected the **Event Management** radio button in step 4 perform a **Next Block** function and enter the event code from the LOV.

- 11. Enter the number of days before an event is due in which the user should be notified to satisfy or perform a particular event In the **Number of Days Reminder** field.
- 12. Enter the number of days before/after the begin/end date that the event is due in the **Number of Days** field.

Notes: This field is used for one-time events. If you enter a value in this field you must select a value for the **Begin Date** field.

- 13. You may enter data in the **Number of Days** and **Begin Date** fields or the **Date From** and **Date To** fields, but not both.
- 14. Enter the date that the first report or bill is due in the **Date From** field.
- 15. Enter the date that the reports are no longer due in the **Date To** field.
- 16. Select the date from the pull-down list in the **Begin Date** field.

Note: This field is required if you entered data in the **Number of Days** field.

17. Select how often the event occurs in the **Frequency** field.

Note: This field is required if the **Date To** and **Date From** fields have been populated.

18. The **Payment Method Type Indicator** field is used for Billing Events. Refer to the Grant Billing Workbook for information on the set up.

Note: The two available options for **Payment Method Type** are *Cost Reimbursement* or *Fixed Cost. Cost Reimbursement* means that you will be billing for incurred expenses. *Fixed Cost* means that you will be billing a fixed amount for each interval (monthly, quarterly) and Banner will calculate the difference between this amount and incurred costs and post the difference to deferred revenue.

- 19. Enter the user ID of the individual primarily responsible for the satisfaction of this event in the **Default Responsible User ID** field.
- 20. Click the **Default Proxy User ID** button to select a secondary person to be responsible for the satisfaction of this event.
- 21. Click the **Save** icon to return to the Event Assignment Window.
- 22. If you are assigning a billing or reporting event, in the **Period To** field, enter the date through which current billing or reporting is effective (i.e., expenses up to this date should be included in your billing or report).

- 23. If you are assigning a billing or reporting event, in the **Bill Format** field, enter the bill or report format code that you want to associate with the grant.
- 24. Click the **Default Fixed Schedule** button only if you are setting up a *Fixed Cost* billing event. This option will allow you to create a fixed schedule for your billing event.
- 25. Click the **Save** icon to return to the Event Assignment Window.
- 26. Use the down-arrow key to access the next event code for this event group. Repeat steps **12-22** to complete the assignments for all the events associated to your grant.
- 27. Perform a **Next Block** function when you have completed the assignments for all of the events associated with your grant.

Note: Performing a **Next Block** function will save the events assigned to your grant code and will allow you to view the responsible user id, due dates, text indicator and status code for each event sequence.

28. Click the Exit icon.

## **Grant Event Action Form (FRAEVNG)**

| rant Code:           |        |           |
|----------------------|--------|-----------|
|                      |        |           |
| equence Number       | Event: | Due Date: |
| Responsible User ID: |        | Status:   |
| opproved By:         |        | Date:     |
| Sequence Number      | Event: | Due Date: |
| Responsible User ID: |        | Status:   |
| Approved By:         |        | Date:     |
|                      |        |           |
| Sequence Number [    | Event: | Due Date: |
| Responsible User ID: |        | Status:   |
| Approved By:         |        | Date:     |
| r                    |        |           |
| Sequence Number      | Event: | Due Date: |
| Responsible User ID: |        | Status:   |
| Approved By:         |        | Date:     |
| Sequence Number      | Event: | Due Date: |
| Responsible User ID: |        | Status:   |
| Annroved By:         |        | Date:     |

#### **Steps**

Follow these steps to satisfy or cancel an event that has been created or completed.

- 1. Access the Grant Event Action Form (FRAEVNG).
- 2. Enter the grant code in the **Grant Code** field.
- 3. Perform a **Next Block** function.
- 4. Use the down-arrow key to access the event that you would like to satisfy or cancel.
- 5. Enter S (Satisfy) or C (Cancel) in the **Status** field.
- 6. Click the **Save** icon.

Note: The **Approved By** and **Date** fields will be populated.

7. Click the **Exit** icon.

## Querying a Grant

#### Introduction

There are a number of forms that can be used to query a grant:

#### **Grant Agency Inquiry Form**

The Grant Agency Inquiry Form (FRIASTG) is used to monitor grant activity, and allows the entry of agency codes at all levels within the hierarchy.

#### **Grant Budget Distribution Inquiry Form**

The Grant Budget Distribution Inquiry Form (FRIBDSG) is used to view budget distributions.

#### **Grant Budget Totals Form**

The Grant Budget Totals Form (FRIBUTG) is used to view grant budgets by account code or account type.

#### Grant Budget Codes Inquiry Form

The Grant Budget Codes Inquiry Form (FRIBUDG) is used to view grant and associated budget information.

#### **Grant Events Inquiry Form**

The Grant Events Inquiry Form (FRIEVNG) is used by any user to view all event codes that have been assigned to a particular Oracle user ID.

#### **Grant Codes Inquiry Form**

The Grant Codes Inquiry Form (FRIGRNT) is used to display the list of all grant codes.

#### **Grant Status History Query Form**

The Grant Status History Inquiry Form (FRIGRST) is used to view the history of grant information.

#### **Grant Transaction Detail Form**

The Grant Transaction Detail Form (FRIGTRD) provides a detailed list of transactions from the Transaction Detail table, and provides the list of transactions based on the key values entered.

#### Grant Title Search Form

The Grant Title Search Form (FRIKGNT) is used to search for a grant document when you are unsure of the grant code or full grant title.

#### Grant Memo Ledger Inquiry Form

The Grant Memo Ledger Inquiry Form (FRIMEMO) is used to track the amount of waived overhead as defined on the Basis Definition Code Maintenance Form (FTMSBASI).

#### **Grant Organization Inquiry Form**

The Grant Organization Inquiry Form (FRIORGH) is used to query all grants for a particular organization code.

#### Principal Investigator Grant Inquiry Form

The Principal Investigator Grant Inquiry Form (FRIPSTG) is used to monitor grant activity by Personnel ID.

#### **Grant Inception to Date Form**

The Grant Inception to Date Form (FRIGITD) is used to retrieve account or account type information including adjusted budget, inception-to-date actual activity, encumbrance, and available balance information.

#### **Research Fund Inquiry**

The Research Fund Inquiry (FRIFUND) enables institutions to give access to users who might not otherwise have access to Banner maintenance forms.

## **Grant Agency Inquiry Form (FRIASTG)**

| Grant | Description | Status | Status Date | Project Start Date | Agency | Proposal | Maximum Amount |
|-------|-------------|--------|-------------|--------------------|--------|----------|----------------|
|       |             |        |             |                    |        |          |                |
|       |             |        |             |                    |        |          |                |
|       |             |        |             |                    |        |          |                |
|       |             |        |             |                    |        |          |                |
|       |             |        |             |                    |        |          |                |
|       |             |        |             |                    |        |          |                |
|       |             |        |             |                    |        |          |                |
|       |             |        |             |                    |        |          |                |
|       |             |        |             |                    |        |          |                |
|       |             |        |             |                    |        |          |                |
|       |             |        |             |                    |        |          |                |
|       |             |        |             |                    |        |          |                |
|       |             |        |             |                    |        |          |                |
|       |             |        | [           |                    |        |          |                |
|       |             |        |             |                    |        |          |                |

#### **Steps**

Follow these steps to monitor all grant activity by agency.

- 1. Access the Grant Agency Inquiry Form (FRIASTG).
- 2. Enter an agency code or select one from the list in the Agency field.
- 3. Perform a **Next Block** function.
- 4. Select **Grant Ledger Information** from the **Options** menu to view the Grant Inception to Date information for the grant selected.
- 5. Click the **Exit** icon to return to the Grant Agency Inquiry Form.
- 6. Select **Grant Information** from the **Options** menu to view the Grant information on the Grant Maintenance Form (FRAGRNT).
- 7. Click the **Exit** icon to return to the Grant Agency Inquiry Form.
- 8. Click the **Exit** icon.

## Grant Budget Distribution Inquiry Form (FRIBDSG)

| Grant Budget Distrib<br>Grant:<br>Budget Code:<br>Chart of Accounts<br>B 💌 | Index | DSG 8.0 (BAN8) % | Organization                                                                                                    | Account                   | Program      | Activity | Type: V<br>Location |
|----------------------------------------------------------------------------|-------|------------------|----------------------------------------------------------------------------------------------------|---------------------------|--------------|----------|---------------------|
|                                                                            | Title |                  | Fund           Image: Second second s | Proposed Budget         + | Cost Sharing | = Projec | t Value             |
|                                                                            | 0000  |                  | Total:                                                                                                    |                           |              |          |                     |

#### **Steps**

Follow these steps to view budget distributions.

- 1. Access the Grant Budget Distribution Inquiry Form (FRIBDSG).
- 2. Enter a grant code in the **Grant** field.
- 3. Enter a budget code in the **Budget Code** field.
- 4. Enter the budget type code in the **Type** field.
- 5. The following fields may be entered (optional) to obtain more specific information: COA, Index, Fund, Organization, Account, Program, Activity, Location.
- 6. Perform a **Next Block** function.
- 7. Select **Budget Total Information** from the **Options** menu to view the Grant Budget Totals for the grant selected.
- 8. Click the **Exit** icon to return to the Grant Budget Distribution Form.
- 9. Click the Exit icon.

#### 🙀 Grant Budget Totals FRIBUTG 8.0 (BAN8) ≚ × Grant: • • Grant Budget Code: Institution O Sponsor O Account Type Level 1 Display By: O Account Type Level 2 Account Code or Type Proposed Budget Cost Sharing Project Value Title + -Totals:

## Grant Budget Totals Form (FRIBUTG)

#### **Steps**

Follow these steps to view grant budgets by account code or account type.

- 1. Access the Grant Budget Totals Form (FRIBUTG).
- 2. Enter a grant code to query in the **Grant** field.
- 3. Enter a grant budget code to query in the **Grant Budget Code** field.
- 4. Click the appropriate radio button in the **Display by** block.

| Button               | Description                                                                                                    |
|----------------------|----------------------------------------------------------------------------------------------------|
| Institution          | All lines within the proposal budget are displayed in order by account code.                                                                           |
| Sponsor              | You can view the budget the way the agency or sponsor wants to see it.                                                                                 |
| Title                | All lines within the proposal budget are displayed in account title order.                                                                             |
| Account Type Level 2 | Only those lines within the proposal budget that<br>contain accounts are rolled into their account types<br>at level 2 to be summarized and displayed. |
| Account Type Level 1 | Only those lines within the proposal budget that<br>contain accounts are rolled into their account types<br>at level 1 to be summarized and displayed. |

- 5. Perform a **Next Block** function.
- 6. Click the **Exit** icon.
#### Grant Budget Codes Inquiry Form (FRIBUDG)

| Grant            | Title                           | Budget  | Description                   | Proposal | Description | Proposal Budget |
|------------------|---------------------------------|---------|-------------------------------|----------|-------------|-----------------|
| <mark>240</mark> | Grant Contract/Proposal for Cos | LS      | test 11336                    |          |             |                 |
| 420              | NIH-Lung Cancer Research        | TEST    | test                          |          |             |                 |
| 610GRANT         | 2610 Grant for 2610 Fund        | 26101B  | 2610 Grant First Budget       |          |             |                 |
| 680GRANT         | 2680 Grant for 2680 Fund        | NEWBUDG | new budget                    |          |             |                 |
| VPISTDY          | Third VPI Budget and Report St  | BUDG1   | Budget 1 account code         |          |             |                 |
| cs               | American Cancer Society         | LORI    | acs orig budget               |          |             |                 |
| cs               | American Cancer Society         | LORI1   | orig                          |          |             |                 |
| LL               | American Lymphoma and Leuke     | LORI    | original budget               |          |             |                 |
| LL -3            | study of ALL in adults          | LORI    | testing                       |          |             |                 |
| NGEL2            | Angel study                     | ANGE2   | angel 2 budget                |          |             |                 |
| NGEL3            | Third Study of Angels           | ANG3-1  | Angel 3-1 Budget              |          |             |                 |
| NGEL3            | Third Study of Angels           | ANGE02  | Angels multifund study        |          |             |                 |
| NGEL3            | Third Study of Angels           | ANGE3   | Budget for Angel 3            |          |             |                 |
| NGEL4            | Angel 4 Study                   | ANG4-1  | Budget 1 for Angel 4 Grant    |          |             |                 |
| NGELS            | Angel study                     | NEWBUDG | Something                     |          |             |                 |
| ASKETS           | Baskets Study                   | BASKET2 | Basket 2 Grant Budget         |          |             |                 |
| ASKETS           | Baskets Study                   | BASKET3 | another test budget           |          |             |                 |
| DFIXR            | BD FIXR test grant              | BUDG    | Budget 1 for BDFIXR           |          |             |                 |
| EARSONE          | Bears Grant                     | BEARSBD | Bears budget                  |          |             |                 |
| ERNIE            | Lori's testing grant            | LORI    | Original Budget               |          |             |                 |
| ERNIE1           | Bernie grant 2                  | LORI    | original budget bernie1 grant |          |             |                 |
| ERNIE2           | bernie 2 for generic bill       | LORI    | orig budg                     |          |             |                 |

#### **Steps**

Follow these steps to view grant and associated budget information.

- 1. Access the Grant Budget Codes Inquiry Form (FRIBUDG).
- 2. Enter the grant code you wish to query in the **Grant** field.
- 3. Click the **Exit** icon.

#### Grant Event Inquiry Form (FRIEVNG)

| 🙀 Grant Event Inquiry FRIEVNG 8.0 (BAN | 8) 2000000000000000000000000000000000000 | *******   | ***************    | 000000000000000000000000000000000000000 | >>>>>>>>>>>>>>>>>>>>>>>>>>>>>>>>>>>>> |
|----------------------------------------|------------------------------------------|-----------|--------------------|-----------------------------------------|---------------------------------------|
| User ID:                               |                                          |           |                    |                                         |                                       |
| Event                                  | Sequence                                 | Status Du | e Date Status Date | Grant                                   |                                       |
|                                        |                                          |           |                    |                                         |                                       |
|                                        |                                          |           |                    |                                         |                                       |
|                                        |                                          |           |                    |                                         |                                       |

#### **Steps**

Follow these steps to view all event codes, which have been assigned to a particular User ID.

Note: This form also allows you to view events by User ID, by Grant, or a combination of the two.

- 1. Access the Grant Event Inquiry Form (FRIEVNG).
- 2. Enter the ID of the user who is either primarily or secondarily responsible for creating and/or completing an event in the **User ID** field.
- 3. Enter the grant code in the **Grant** field.
- 4. Enter the payment management system code in the **PMS Code** field.
- 5. Perform a **Next Block** function.
- 6. Select **Event Actions** from the **Options** menu to view the Grant Event Action form to satisfy or cancel a pending event.
- 7. Click the **Exit** icon to return to the Grant Event Inquiry Form.
- 8. Click the **Exit** icon.

#### **Grant Codes Inquiry Form (FRIGRNT)**

| Grant:                     |                    |                 | -        |
|----------------------------|--------------------|-----------------|----------|
| Principal Investigator ID: |                    |                 |          |
| Agency:                    |                    |                 | _        |
| Current Amount:            | Cumulative Amount: | Maximum Amount: |          |
| Status:                    | Status Date:       |                 |          |
| Project Start Date:        | Project End Date:  | Sponsor ID:     |          |
| Responsible Organization:  |                    |                 |          |
|                            |                    |                 |          |
| Grant:                     |                    |                 |          |
| Principal Investigator ID: |                    |                 |          |
| Agency:                    |                    |                 |          |
| Current Amount:            | Cumulative Amount: | Maximum Amount: |          |
| Status:                    | Status Date:       |                 | 1        |
| Project Start Date:        | Project End Date:  | Sponsor ID:     | ר ר<br>ג |
| Responsible Organization:  |                    |                 |          |
|                            | Λ                  |                 |          |
| Grant:                     |                    |                 |          |
| Principal Investigator ID: |                    |                 |          |
| Agency:                    |                    |                 |          |
| Current Amount:            | Cumulative Amount: | Maximum Amount: |          |
| Status:                    | Status Date:       |                 |          |
| Broject Start Date:        | Broject End Date:  | Sponsor ID:     | ٦ L      |
| Project Start Date.        |                    | Sponsor 15.     | -        |
|                            | l                  |                 | •        |

#### Steps

Follow these steps to display a list of all grant codes.

- 1. Access the Grant Codes Inquiry Form (FRIGRNT).
- 2. Enter the Grant Code you want to view in the **Grant Code** field.

Note: To view all codes, leave this field blank.

- 3. Perform an **Execute Query** function.
- 4. Use the **Next Record** and **Previous Record** icons to scroll through the various grant codes.
- 5. Click the **Exit** icon.

#### Grant Status History Query Form (FRIGRST)

| rant Status History Inq | uiry FRIGRST 8.0 (BAN8) 2000000000000 |             |  |
|-------------------------|---------------------------------------|-------------|--|
| rant: 📃 🔻               |                                       |             |  |
| tatus                   | Title                                 | Status Date |  |
|                         |                                       |             |  |
|                         |                                       |             |  |
|                         |                                       |             |  |
|                         |                                       |             |  |
|                         |                                       |             |  |
|                         |                                       |             |  |
|                         |                                       |             |  |
|                         |                                       |             |  |
|                         |                                       |             |  |
|                         |                                       |             |  |
|                         |                                       |             |  |
|                         |                                       |             |  |
|                         |                                       |             |  |
|                         |                                       |             |  |
|                         |                                       |             |  |
| $\neg$                  |                                       |             |  |
|                         |                                       |             |  |
|                         |                                       |             |  |
|                         |                                       |             |  |
|                         |                                       |             |  |
|                         |                                       |             |  |
|                         |                                       |             |  |
|                         |                                       |             |  |

#### **Steps**

Follow these steps to view grant status history information.

- 1. Access the Grant Status History Query Form (FRIGRST).
- 2. Enter a grant code in the **Grant** field.
- 3. Perform a **Next Block** function to view the status codes for the selected grant code beginning with the most recent.
- 4. Click the **Exit** icon.

| Grant Transaction Detail Forn FRI<br>COA Grant Index F<br>▼ ▼ ▼<br>■ ▼ | GTRD 8.0 (BAN8) 9333<br>Fund Organization Act | count Program | n Activity Location C<br>▼ ▼ | Commit Year | Period Date From | Doooooooot ⊻ ×<br>Date To    |
|------------------------------------------------------------------------|-----------------------------------------------|---------------|------------------------------|-------------|------------------|------------------------------|
| Account Organization Program                                           | Activity Date Type                            |               | Description                  |             | Amount           | Increase(+)or<br>Decrease(-) |
|                                                                        |                                               |               | 225                          | Total:      |                  |                              |

#### Grant Transaction Detail Form (FRIGTRD)

#### **Steps**

Follow these steps to complete the process.

- 1. Access the Grant Transaction Detail Form (FRIGTRD). This form provides a detailed list of transactions from the Transaction Detail table, based on the key values entered.
- 2. Enter a chart of accounts code in the **COA** field.
- 3. Enter the grant code you want to view in the Grant field.
- 4. Enter the account index code in the **Index** field.
- 5. Enter values in the **Fund**, **Organization**, **Account**, **Program**, **Activity**, and/or **Location** fields to obtain specific transactions.

Note: Leaving these fields blank will allow you to execute a query to produce a list of all the transactions linked to the grant.

6. Enter a commitment code to query for the type of commitment for this grant in the **Commit** field.

7. Enter a grant year to query for a specific year in the **Year** field.

Note: Leave this field blank to query for inception to date.

8. Enter a grant period to query for a specific period in the **Period** field.

Note: Leave this field blank to query on all periods.

- 9. Enter the first date in the range in the **Date From** field.
- 10. Enter the last date in the range in the **Date To** field.
- 11. Perform a **Next Block** function.
- 12. Enter query criteria in the appropriate fields and perform an **Execute Query** function.
- 13. Click the **Exit** icon.

# Grant Title Search FRIKGNT 8.0 (BANG)

### Grant Title Search Form (FRIKGNT)

#### **Steps**

Follow these steps to search for a grant by the words and/or characters in the grant's long and short titles with the use of wildcards.

- 1. Access the Grant Title Search Form (FRIKGNT).
- 2. Enter any part of the title that you know in the **Search Value** field.

Example: If the only word that you know in the grant's title is *cancer*, enter the following in this field using the % sign as a wildcard character: *%cancer%*.

- 3. Perform a **Next Block** function to display the grants that match the criteria you entered.
- 4. Select **Grant Information** from the **Options** menu to view the Grant Maintenance Form (FRAGRNT).
- 5. Click the **Exit** icon to return to the Grant Title Search Form.

#### Grant Memo Ledger Inquiry Form (FRIMEMO)

| hart of Acco<br>ndex:<br>Program:<br>Account Type | ounts: B 💌 | Grant:   <br>Fund: [<br>Activity: [<br>Account: [ | ▼<br>▼<br>▼ | Organization:<br>Location:<br>Account Summary: | All Levels | Grant Year:<br>Fund Summary<br>Date From (MM/YY):/<br>Date To (MM/YY):/ |
|---------------------------------------------------|------------|---------------------------------------------------|-------------|------------------------------------------------|------------|-------------------------------------------------------------------------|
| Account                                           |            |                                                   |             |                                                |            | 9<br>                                                                   |
|                                                   |            |                                                   |             |                                                |            |                                                                         |

#### **Steps**

Follow these steps to track the amount of waived indirect costs (overhead). This form does not display budget or commitment information.

- 1. Access the Grant Memo Ledger Inquiry Form (FRIMEMO).
- 2. Enter the chart of accounts code in the **Chart of Accounts** field.
- 3. Enter the grant code in the **Grant** field.
- 4. Perform a **Next Block** function.
- 5. Click the **Exit** icon.

#### Grant Organization Inquiry Form (FRIORGH)

| irant | Description | Status | Date | Project Start | Organization | Proposal | Maximum Amount |
|-------|-------------|--------|------|---------------|--------------|----------|----------------|
|       |             |        |      |               |              |          |                |
|       |             |        |      |               |              |          |                |
|       |             |        |      |               |              |          |                |
|       |             |        |      |               |              |          |                |
|       |             |        |      |               |              |          |                |
|       |             |        |      |               |              |          |                |
|       |             |        |      |               |              |          |                |
|       |             |        |      |               |              |          |                |

#### Steps

Follow these steps to query of all grants for a particular organization code.

- 1. Access The Grant Organization Inquiry Form (FRIORGH).
- 2. Enter the chart of accounts code in the **Chart of Accounts** field.
- 3. Enter the organization code in the **Organization** field.
- 4. Perform a **Next Block** function.
- 5. Select **Grant Information** from the **Options** menu to view the Grant Maintenance Form (FRAGRNT).
- 6. Click the **Exit** icon to return to the Grant Organization Inquiry Form.
- 7. Click the **Exit** icon.

#### Grant Personnel Query Form (FRIPSTG)

| ersonnel ID: |             |          |                | xit    |             |
|--------------|-------------|----------|----------------|--------|-------------|
| Grant        | Description | Proposal | Maximum Amount | Status | Status Date |
|              |             |          |                |        |             |
|              |             |          |                | í 🗖    |             |
|              |             |          |                |        |             |
|              |             |          |                |        |             |
|              |             |          |                |        |             |
|              |             |          |                |        |             |
|              |             |          |                |        |             |
|              |             |          |                |        |             |
|              |             |          |                |        |             |
|              |             |          |                |        |             |
|              |             |          |                |        |             |
|              |             |          |                |        |             |
|              |             |          | L              |        |             |
|              |             | Tota     | I:             |        |             |

#### **Steps**

Follow these steps to monitor proposal activity if you are entered as primary personnel for the grant.

- 1. Access the Grant Personnel Query Form (FRIPSTG).
- 2. Enter the personnel ID In the **Personnel ID** field.
- 3. Perform a **Next Block** function to view the grant codes and corresponding values for the personnel indicated.
- 4. Select **Grant Information** from the **Options** menu to view the Grant Maintenance Form (FRAGRNT).
- 5. Click the Exit icon to return to the Grant Personnel Query Form.
- 6. Select **Grant Ledger Information** from the **Options** menu to view the Grant Inception to Date information for the grant selected.
- 7. Click the **Exit** icon to return to the Grant Personnel Query Form.
- 8. Click the **Exit** icon.

#### Grant Inception To Date Form (FRIGITD)

| rant Inception to Date FRIGITD 8.0 hart of Accounts: ndex: rogram: ccount Type: vate From (MM/YY): / | (BANB) Sector (BANB) Sector (B | V       Organization:       V     Location:       V     Account Summary: | All Levels  | Grant Year:<br>Fund Summary<br>Hierarchy<br>By Sponsor Account<br>Include Revenue Accoun |
|----------------------------------------------------------------------------------------------------|----------------------------------------------------------------------------------------------------|--------------------------------------------------------------------------|-------------|------------------------------------------------------------------------------------------|
| ccount Type                                                                                          | Adjusted Budget                                                                                                    | Activity                                                                 | Commitments | Available Balance                                                                        |
|                                                                                                    |                                                                                                    |                                                                          |             |                                                                                          |
|                                                                                                    |                                                                                                    |                                                                          |             |                                                                                          |
|                                                                                                    |                                                                                                    |                                                                          |             |                                                                                          |
|                                                                                                    |                                                                                                    |                                                                          |             |                                                                                          |
|                                                                                                    |                                                                                                    |                                                                          |             |                                                                                          |
|                                                                                                    |                                                                                                    |                                                                          |             |                                                                                          |
|                                                                                                    |                                                                                                    | l                                                                        |             |                                                                                          |
|                                                                                                    |                                                                                                    |                                                                          |             |                                                                                          |
|                                                                                                    |                                                                                                    |                                                                          |             |                                                                                          |
|                                                                                                    |                                                                                                    |                                                                          |             |                                                                                          |
|                                                                                                    |                                                                                                    |                                                                          |             |                                                                                          |
|                                                                                                    | [                                                                                                    |                                                                          |             |                                                                                          |
|                                                                                                    |                                                                                                    | 1                                                                        |             |                                                                                          |

#### **Steps**

Follow these steps to retrieve account or account type information including adjusted budget, inception-to-date actual activity, encumbrance, and available balance information.

- 1. Access the Grant Inception To Date Form (FRIGITD).
- 2. Enter the chart of accounts code in the **Chart of Accounts** field.
- 3. Enter the grant code in the **Grant** field.
- 4. Enter the beginning month and year of grant activity that you want to query in the **Date From (MM/YY)** field.
- 5. Enter the last month and year of grant activity that you want to query in the **Date To (MM/YY)** field.
- 6. Select the **Fund Summary** checkbox to view a summary by fund if the grant is linked to multiple funds.
- 7. Click the **Hierarchy** checkbox to view details based on hierarchical values supplied in the Key block for query.

- 8. Click the **By Sponsor Accounts** checkbox to view the activity using the sponsor-defined accounts.
- 9. Click the **Include Revenue Accounts** checkbox to view the activity for revenue accounts for this grant.
- 10. Perform a **Next Block** function.
- 11. Click the **Exit** icon.

#### **Research Fund Inquiry Form (FRIFUND)**

| nd          |                     |                           |                   |                     |                         | Research      | n Accounting Fund                   | Encumbor            |
|-------------|---------------------|---------------------------|-------------------|---------------------|-------------------------|---------------|-------------------------------------|---------------------|
| art<br>cour | of Fund<br>nts Code | Title                     | Effective<br>Date | Termination<br>Date | Expenditure<br>End Date | Grant<br>Code | Title                               | Multi Year<br>Labor |
| 3           | 2211                | NSF 89756-44321           | 14-MAY-2003       |                     |                         | NSF1          | NSF 89756-44321                     |                     |
| 3           | 2211                | NSF 89756-44321           | 14-MAY-2003       |                     |                         | NSF1          | NSF 89756-44321                     |                     |
| 3           | 2221                | PHS RO1 12345-01          | 01-JUL-2002       | 30-JUN-2004         | 31-AUG-2004             | PHS1          | PHS R01 12345-01                    |                     |
| 3           | 2223                | ALL-3                     | 01-JUN-2003       |                     |                         | ALL -3        | study of ALL in adults              |                     |
| 3           | 2223                | ALL-3                     | 01-JUN-2003       |                     |                         | ALL -3        | study of ALL in adults              |                     |
| 3           | 2225                | ALL5                      | 01-MAY-2003       |                     |                         | ALL5          | Study of ALL by demographics        |                     |
| 3           | 2227                | bernie 2 for generic bill | 01-APR-2004       | 31-MAR-2007         |                         | BERNIE2       | bernie 2 for generic bill           |                     |
| 3           | 2228                | TESTING BILLING LDB1      | 01-APR-2004       | 31-MAR-2007         |                         | BERNIE3       | TESTING BILLING LDB1                |                     |
| 3           | 2229                | all7                      | 01-MAR-2003       |                     |                         | ALL7          | ALL 7 FOR 269R                      |                     |
| 3           | 2231                | lorigrnt testing 270b     | 01-JUL-2004       |                     |                         | LORIGRNT      | testing 270b                        |                     |
| 3           | 2240                | АНА                       | 02-FEB-2003       |                     |                         | АНА           | АНА                                 |                     |
| 3           | 2240                | АНА                       | 02-FEB-2003       |                     |                         | АНА           | АНА                                 |                     |
| 3           | 2241                | Bluegrass                 | 01-SEP-2004       | 30-JUN-2009         |                         | BLUEGRASS     | Kentucky bluegrass                  |                     |
| 3           | 2246                | Alaska1                   | 01-JUL-2005       |                     |                         | ALASKA1       | testing 269                         |                     |
| 3           | 2247                | ALL                       | 01-SEP-2003       |                     |                         | ALL           | American Lymphoma and Leukemia Soci |                     |
| 3           | 2247                | ALL                       | 01-SEP-2003       |                     |                         | ALL           | American Lymphoma and Leukemia Soci |                     |
| 3           | 2247                | ALL                       | 01-SEP-2003       |                     |                         | ALL           | American Lymphoma and Leukemia Soci |                     |
| 3           | 2247                | ALL                       | 01-SEP-2003       |                     |                         | ALL           | American Lymphoma and Leukemia Soci |                     |
| 3           | 2249                | Bernie grant 2            | 01-JUL-2002       |                     |                         | BERNIE1       | Bernie grant 2                      |                     |
| 3           | 2249                | unc grant                 | 15-MAR-2004       | 31-JAN-2005         |                         | UNC           | UNC grant to study golf courses     |                     |

#### **Steps**

Follow these steps to access the Research Fund Inquiry Form (FRIFUND).

1. From the Fund Code Validation Form (FTVFUND) or the Research Accounting Fund Maintenance Form (FRMFUND), select **Research Fund Inquiry** from the **Options** menu.

Note: This link is enabled only if the fund is associated with a grant on the Research Accounting Fund Maintenance Form (FRMFUND).

# **Generating Grant Reports**

#### Introduction

There are several reports and processes you can generate within the grant portion of Research Accounting:

#### **Grant Inception to Date Report**

The Grant Inception to Date Report (FRRGITD) displays operating account information, from the inception of a grant or project, to the "as of" date specified when the report is executed. FRRGITD displays budget information, actual activity, commitments, and a calculated available balance. The report derives information from the Grant Ledger.

Note: This report may be run by Chart of Accounts for all grants, for a range of grants, or a selection of grants. You can also see the breakout of grant information by fund code(s) associated with the grant

#### **Grant Budget Status Year Report**

The Grant Budget Status Year Report (FRRGBFY) displays operating account information on a grant or project based on the fiscal year specified. FRRGBFY displays budget information, YTD activity, commitments, and a calculated available balance. The report derives information from the Operating Ledger.

Note: This report may be run by Chart of Accounts for all grants, a range of grants, or a selection of grants. You can also include accrual period activity on the report.

#### **Grant Events Report**

The Grant Events Report (FRREVNG) displays events or reminders associated with a grant. You can view events for a specific Personnel indicator, a specific time period, a range of grants, a specific grant, or a selection of grants. You can also view events which are pending, satisfied, or both. The format of the display may be selected by choosing a sort option. One option displays the responsible organization, the grant, and the Due dates for each event. With this option, you may also specify an organizational code, or a range of organizations. A second option displays events by grant code.

#### **Grant Expenditures Report**

The Grant Expenditures Report (FRRINDC) displays operating account activity by fund; organization; account type; account; and program for a grant, a range of grants, or a selection of grants. FRRINDC displays the account title, the account type to which the account code is linked, the total expenditure amount based on the "as of" date specified when the report was executed, the amount of indirect costs or overhead calculated on that direct cost, and the total of the direct and indirect costs. Totals are displayed for each fund, organization, account type, account, and program, with a grand total by grant.

#### **Grant Budget Report**

The Grant Budget Report (FRRBUDG) displays a specific budget, or a series of budget iterations that have been created through the Grant Budget Form (FRABUDG) for a specific grant. You will see a breakdown of grant budget information by fund, organization, program, activity, and location for each account code budgeted. The reports will also display the amounts for indirect costs and cost sharing.

#### **Deferred Grant Process**

The Deferred Grant Process (FRRGRNT), in conjunction with the System Control Maintenance Form (FOASYSC), enables you to control when indirect cost, cost share, and revenue recognition transactions are calculated. If you do not want the calculations to be performed on a real-time, transaction-by-transaction basis, then check the **Defer Calculations of I/C and C/S** field on the System Control Maintenance Form (FOASYSC). You can then run the Deferred Grant Process from Job Submission to perform the calculations.

#### Set up forms in Banner Finance

Perform the following steps to associate grant information from Banner Finance with fund codes used on labor distributions in Banner Human Resources and Position Control for encumbrance calculations.

- 1. On the Fiscal Year Maintenance Form (FTMFSYR), establish future fiscal years to allow for the creation of future fiscal years in Banner HR. Future fiscal years do not have to be open in Banner Finance.
- 2. On the Fund Type Maintenance Form (FTMFTYP), the **Encumber Multi Year Labor** check box must be checked to indicate that multi-year encumbering functionality will be used with this fund/grant combination. This value will default to the Research Accounting Fund Maintenance Form (FRMFUND) when creating the initial record. You can change this value.
  - If you change the value in this field for an existing record, the **Encumber Multi Year Labor** field on FRMFUND is not updated automatically. You will have to change this field manually.
  - If you change the value in this field for a fund type, you will also have to change any associated Research Accounting Fund records that exist on FRMFUND. The system reminds you to do this by displaying the following message: *Existing Fund records may need similar changes.*
- 3. Run the script ftvftyp.sql to update existing fund type records on FTMFTYP and associated Research Accounting Fund records on FRMFUND. This script prompts you to enter any existing fund types that you want to identify for multi-year encumbering. It cannot be used to create new fund types. For more information, refer to "New Script" on in the Banner Finance 8.0 Release Guide.

This script is located in the .../finance/\*\*\* directory.

- 4. Create a Grant record on the Grant Maintenance Form (FRAGRNT).
- 5. Associate a Grant code with a Fund code on the Fund Code Maintenance Form (FTMFUND).

6. Ensure that the Encumber Multi Year Labor check box on the Research Accounting Fund Maintenance Form (FRMFUND) is selected. This enables multiyear encumbering functionality for a specific grant and fund code combination. If a fund code is not associated with a grant and you select the Encumber Multi Year Labor check box, the following error message displays: Encumber Multi Year Labor only allowed on Grant related records.

Note: Any change made to the **Encumber Multi Year Labor** check box will be picked up when you run the Encumbrance Maintenance Process (NBPENCM) in Banner Position Control. This ensures that data is synchronized between Banner Finance and Banner Position Control.

# Self Check

#### **Directions**

Use the information you have learned in this workbook to complete this self check activity.

#### **Question 1**

List the forms used to query a proposal.

#### **Question 2**

List the various Grant Reports that are available.

#### **Question 1**

List the forms used to query a proposal.

- Proposal Agency Inquiry Form (FRIASTP)
- Proposal Budget Totals Form (FRIBUDT)
- Proposal Budget Distribution Inquiry Form (FRIDBSP)
- Proposal/Budget Inquiry Form (FRIBUPD)
- Proposal Title Search Form (FRIKPRO)
- Proposal code Inquiry Form (FRIPROP)
- Proposal Status History Query Form (FRIPRST)
- Proposal Personnel Query Form (FRIPSTP).

#### **Question 2**

List the various Grant Reports that are available.

- Grant Inception to Date Report (FRRGITD)
- Grant Budget Status Year Report (FRRGBFY)
- Grant Events Report (FRREVNG)
- Grant Expenditure Report (FRRINDC)
- Grant Budget Report (FRRBUDG)
- Deferred Grant Process (FRRGRNT).

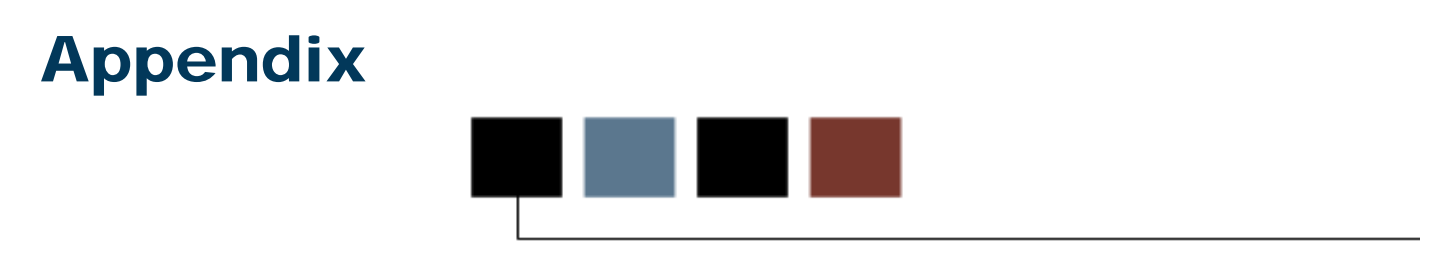

## Section goal

The purpose of this section is to provide reference materials related to the workbook.

# **Forms Job Aid**

| Form    | Full Name                       | Use this Form to                                                                                                    |
|---------|---------------------------------|----------------------------------------------------------------------------------------------------|
| FOAETXT | Entity Text Form                | create text and associate it with grant, proposal, and PMS codes.                                                                                                    |
| FOAIDEN | Person Identification Form      | establish and maintain an ID number for a person or entity.                                                                                                    |
| FOASYSC | System Control Maintenance Form | create and maintain global database values. With this form,<br>users of the Research Accounting module can control the posting<br>of indirect cost and cost share transactions to the grant ledger<br>and the order in which Banner processes indirect costs and cost<br>sharing. |
| FRABUDG | Grant Budget Form               | create grant budgets.                                                                                                    |
| FRABUDP | Proposal Budget Form            | create proposal budgets.                                                                                                    |
| FRAEVGA | Grant Events Assignment Form    | attach event codes or event groups to a grant code.                                                                                                    |
| FRAEVNG | Grant Event Action Form         | satisfy or cancel an event that has been created or completed.                                                                                                    |
| FRAEVNP | Proposal Event Action Form      | satisfy or cancel an event that has been created or completed.                                                                                                    |
| FRAGRNT | Grant Maintenance Form          | enter or update grant information, as well as maintain agency<br>information, key personnel information, and cost code<br>information for indirect cost and cost share calculations on the<br>grant.                                                                              |
| FRAPROP | Proposal Maintenance Form       | enter or update proposal information, as well as maintain agency<br>information, key personnel information, and cost code<br>information for indirect cost and cost share calculations on the<br>grant.                                                                           |
| FRIASTG | Grant Agency Inquiry Form       | view and query grant activity associated with a specific agency.                                                                                                    |
| FRIASTP | Proposal Agency Inquiry Form    | view and query proposal activity associated with a specific agency.                                                                                                    |

| Form    | Full Name                                    | Use this Form to                                                                                                    |
|---------|----------------------------------------------|----------------------------------------------------------------------------------------------------|
| FRIBDSG | Grant Budget Distribution Inquiry Form       | view budget distributions for a grant.                                                                                                    |
| FRIBDSP | Proposal Budget Distribution Inquiry<br>Form | view budget distributions for a proposal.                                                                                                    |
| FRIBUDG | Grant Budget Codes Inquiry Form              | view and query grant budget information.                                                                                                    |
| FRIBUDP | Proposal/Budget Codes Inquiry Form           | view and query proposal budget information.                                                                                                    |
| FRIBUDT | Proposal Budget Totals Form                  | perform an online query of a proposal's budget. This form<br>enables you to view summarized budget data, account<br>information, cost sharing amounts, and sponsor funded<br>amounts. |
| FRIBUTG | Grant Budget Totals Form                     | view grant budget totals by account code or account type.                                                                                                    |
| FRIEVNG | Grant Events Inquiry Form                    | view and query event codes for a grant or all grants associated with a PMS code.                                                                                                    |
| FRIGITD | Grant Inception to Date Form                 | retrieve account or account type information including adjusted budget, inception-to-date actual activity, encumbrance, and available balance information.                            |
| FRIGRNT | Grant Codes Inquiry Form                     | view and query valid grant codes.                                                                                                    |
| FRIGRST | Grant Status History Inquiry Form            | view and query historical information for a grant. Information is displayed in chronological order, from the earliest date to the most recent date.                                   |
| FRIGTRD | Grant Transaction Detail Form                | view and query a detailed list of transactions for a grant. The transactions are listed by key values, which you can select in the Key block of this form.                            |
| FRIKGNT | Grant Title Search Form                      | search for a grant if you lack the grant code or title of the grant.<br>You can use words, characters, or a combination of both to<br>search for the title of a grant.                |
| FRIKPRO | Proposal Title Search Form                   | search for a proposal by the words or characters in the proposal title.                                                                                                    |

| Form    | Full Name                                          | Use this Form to                                                                                                    |
|---------|----------------------------------------------------|----------------------------------------------------------------------------------------------------|
| FRIMEMO | Grant Memo Ledger Inquiry Form                     | track the amount of a grant's waived overhead, or <i>memos</i> , as defined on the Basis Definition Code Maintenance Form (FTMBASI).                                                                        |
| FRIORGH | Grant Organization Inquiry Form                    | view and query grants associated with an organization code.                                                                                                    |
| FRIPROP | Proposal Code Inquiry Form                         | query proposals and view general information about them.                                                                                                    |
| FRIPRST | Proposal Status History Query Form                 | view proposal status history information.                                                                                                    |
| FRIPSTG | Principal Investigator Grant Inquiry<br>Form       | view and query grant activity by personnel ID.                                                                                                    |
| FRIPSTP | Proposal Personnel Query Form                      | monitor proposal activity by Personnel ID.                                                                                                    |
| FRVEGRP | Event Group Validation Form                        | create event groups by associating events (such as billing events) with an event group code.                                                                                                    |
| FRVEVNT | Event Code Validation Form                         | view, add, change, and delete event codes.                                                                                                    |
| FRVISAC | Institution/Sponsor Account<br>Maintenance Form    | link accounts established by your institution to accounts<br>established by a sponsoring agency and link account types<br>established by your institution to accounts established by a<br>sponsoring agency |
| FRVSACT | Sponsor Account Code Maintenance<br>Form           | view or modify the account codes linked to a sponsoring agency.                                                                                                    |
| FTMAGCY | Agency Code Maintenance Form                       | create and maintain a list of agencies external to your installation for reporting purposes.                                                                                                    |
| FTMBASI | Basis Definition Code Maintenance Form             | define and establish a base code for cost calculations.                                                                                                    |
| FTMCSTA | Cost Share Credit Account Code<br>Maintenance Form | enter the accounts to which cost share amounts are to be credited, or to enter a fund code that can be used as an alternate fund to track cost share activity.                                              |
| FTMCSTD | Cost Share Distribution Maintenance<br>Form        | enter the FOAPAL elements used for the cost or debit side of the cost share calculations on the grant fund.                                                                                                 |

| Form    | Full Name                                      | Use this Form to                                                                                                    |
|---------|------------------------------------------------|----------------------------------------------------------------------------------------------------|
| FTMCSTR | Cost Share Rate Code Maintenance<br>Form       | enter cost share rate codes, and their related descriptions.                                                                                                    |
| FTMFUND | Fund Code Maintenance Form                     | establish fund codes for a specific chart of accounts.                                                                                                    |
| FTMINDA | Indirect Cost Charge Code Maintenance<br>Form  | enter the accounts and percentages for overhead charge calculations.                                                                                                 |
| FTMINDD | Indirect Cost Distribution Maintenance<br>Form | enter the FOAPAL distribution for the recovery of indirect charges.                                                                                                  |
| FTMINDR | Indirect Cost Rate Code Maintenance<br>Form    | define an indirect cost rate code, which is a user-defined code<br>that represents the percentage rate the sponsoring agency must<br>contribute towards the expense. |
| FTMSDAT | System Data Maintenance Form                   | maintain information integral to the processing or maintenance of various transactions and/or reports within Finance.                                                |

# Terminology

#### Agency

The external organization that provides funding in the form of a grant.

Examples: The National Science Foundation (NSF), the Center for Disease Control (CDC)

#### **Direct cost**

Tangible costs to an organization.

Examples: A person's salary, the price of supplies and equipment.

#### **Indirect costs**

Intangible costs to an enterprise associated with the cost to the institution for administering the grant. Indirect costs are typically calculated a percentage of some or all direct costs.